## CCCCCCCCCO® VIP The Platform for How You Work Today

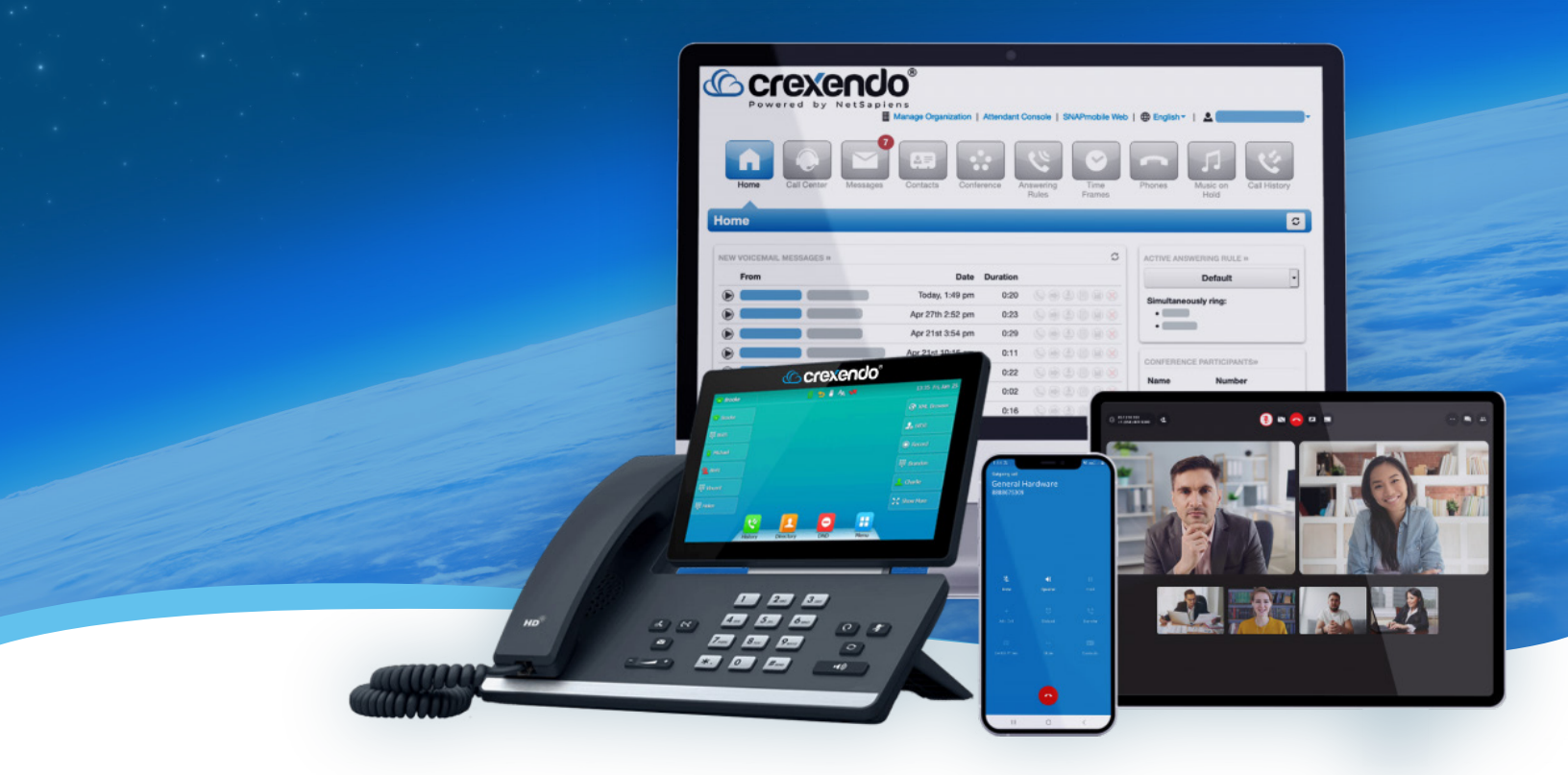

# Crexendo<sup>®</sup> Guidebook for Users

#### Table of Contents:

| Basic Phone Functions                                        | 7  |
|--------------------------------------------------------------|----|
| Key Terms                                                    | 7  |
| Answering a Call                                             | 2  |
| Making a Call                                                | 2  |
| Transferring a Call                                          | 2  |
| Hold Function                                                | 3  |
| Conference Call                                              | 3  |
| Park Function                                                | 3  |
| Phone Feature Codes                                          | 4  |
| Voicemail                                                    | 9  |
| How to Check and Manage your Voicemail Settings – Desk Phone | 9  |
| How to Check and Manage your Voicemail Settings – Portal     | 12 |
| How to Check Your Voicemail – Web Phone                      | 14 |
| How to Check Your Voicemail – Mobile Application             | 14 |
| VIP Portal for Users                                         | 16 |
| Home                                                         | 16 |
| Call Center                                                  | 17 |
| Messages                                                     | 17 |
| Fax                                                          | 19 |
| Contacts                                                     | 19 |
| Time Frames                                                  | 20 |
| Answering Rules                                              | 21 |
| Phones                                                       | 22 |
| Music on Hold                                                | 23 |
| Call History                                                 | 23 |

| SNAP Builder                             |  |
|------------------------------------------|--|
| Accessing SNAP Builder in the VIP Portal |  |
| Inside SNAP Builder                      |  |
| Editing Your Phone                       |  |
| Saving the Changes to Your Phone         |  |
| Available Features                       |  |
| VIP Mobile Application                   |  |
| Launching VIP Mobile                     |  |
| VIP Mobile Navigation Bar                |  |
| Quick Dial                               |  |
| Messages                                 |  |
| Keypad                                   |  |
| On a Call                                |  |
| Contacts                                 |  |
| History                                  |  |
| VIPMenu                                  |  |
| Visual Voicemail                         |  |
| VIP Web Phone                            |  |
| Accessing the VIP Web Phone              |  |
| Navigating the VIP Web Phone             |  |
| Making a Call                            |  |
| Options During a Call                    |  |
| Contacts                                 |  |
| Call History                             |  |
| Voicemail                                |  |
| Chat and SMS                             |  |
| Answering Rules                          |  |

| Voicemail Greetings |    |
|---------------------|----|
| Call Park           |    |
| Call Center         |    |
| Settings            | 51 |

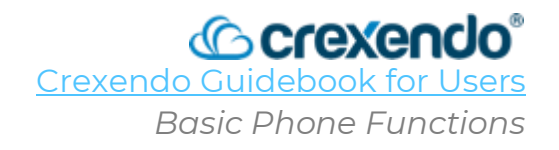

#### Introduction

If you are using a desk phone with your Crexendo environment, you have several features and functions at your disposal. While Crexendo provides several different desk phone models, basic functionality remains the same across all phones.

This guide will illustrate how to **answer a call, making a call, transfer a call, place a call** on hold, create a conference call, park a call, and feature codes that can be used on your desk phone.

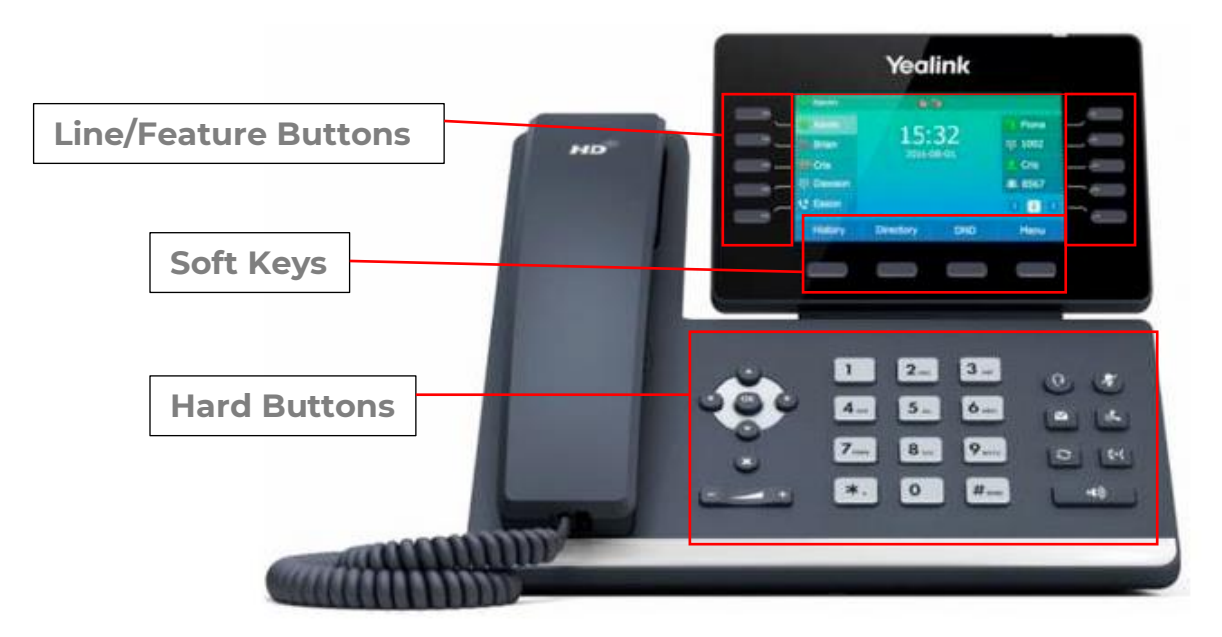

#### Key Terms:

- Line/Feature Buttons: The first couple of buttons on the left side are YOUR phone lines which allows you to juggle multiple calls. The other buttons are for assigning features such as speed dials, PARK buttons, internal speed dial/status buttons or BLF Keys, etc.
- **Soft Keys:** The function of these buttons change based on what your phone is doing.
  - When you phone is idle: History, Directory, Do Not Disturb, and Menu.
  - When you pick up the handset: Directory, 123, and Cancel
  - When you are dialing a number: Send, 123, Delete, and Cancel
  - When you are on a call: Transfer, Hold, Conference, and End Call
- **Hard Buttons:** These buttons remail the same and are used to for direction, volume, headset, voicemail, mute, hold, redial, transfer, and speaker phone.

#### Answering a Call

When not on another call:

• Lift the handset.

#### When on another call:

- Press the **"Answer"** soft key.
- The incoming call is answered, and the original call is placed on hold.
- Press  $\odot$  to access the new call.
- Press () or the **"Answer"** soft key.
- The incoming call is answered, and the original call is placed on hold.

**NOTE**: The **Soft Keys** will change based on what you are doing on the phone.

#### Making a Call

Internal Call:

- Lift the handset.
- Enter the desired extension and press the **"Send"** soft key.

#### External Call:

- Lift the handset.
- Enter the desired 10-digit number using the keypad.
- Press the **"Send"** soft key of wait 4 seconds for the system to dial the number for you.
- If you are using the speakerphone, enter the 10-digit number and press **"Send"** or wait 4 seconds.

#### Transferring a Call

There are two ways to transfer a call: **Attended** and **Unattended**.

**Attended:** This option puts the caller on hold while you confirm that the receiver of the call can take the call. To perform this option:

- 1. Press the **"Transfer"** button and the caller will be put on hold and another line will be activated.
- 2. Dial the phone number or extension and press "SEND (#)."
- 3. Inform them that a call is coming and confirm they can receive it.

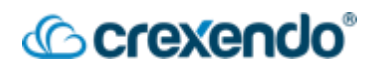

4. Press the **"Transfer"** button again (Hanging up will also complete the transfer).

The call is now being transferred to the desired extension or number and you can hang up. If the person does NOT want you to transfer the call to them, you can press the **"End Call"** soft key and then connect back to the caller (who is still on hold) and let them know.

**Unattended:** This option immediately transfers the call to the extension or number. To perform this option:

- 1. Press the **"Transfer"** button and the caller will be put on hold and another line will be activated.
- 2. Dial the phone number or extension.
- 3. Press the "**Transfer**" button again to complete the transfer.

#### Hold Function

#### To place a call on hold:

- 1. While on a call, press the **"Hold"** soft key or the **"Hold"** hard button.
- 2. The line is now on hold and flashing on your phone only.

To pick up a call on hold: Press the "Hold Key" of the "Resume" soft key.

#### **Conference Call**

To set up a conference call for up to three people:

- 1. Press the "**Conference**" soft key during an active call. The call is placed on hold.
- 2. Enter the number or extension of the second party and press the "**Send**" soft key.
- 3. Press the "**Conference**" soft key again when the second party answers. All parties are now joined in the conference.

#### **Park Function**

**Call Park** is a feature that allows you to place a call into a hold queue that allows another user to retrieve the call themselves instead of performing a direct transfer. Call Parks must be created by an administrator for users to utilize them. All Call Park extensions will be in the 9000 range such as Call Park 1 would be extension 9001, Call Park 2 would be extension 9002, etc. An administrator can program as many Call Parks for users as needed and can be done in the Call Queue section of the VIP Portal for Managers.

## Crexendo®

#### To place a call in a Call Park:

- 1. While on a call, press the "**Transfer**" soft key or the "**Transfer**" hard key . This will place the call on hold.
- Dial the extension of the Call Park and press the "B. Transfer" soft key or the "Transfer" hard key
- 3. The call is now in the Call Park that you sent it to.
- 4. If you have assigned your Call Parks to the feature buttons on your phone:
  - a. While on an active call, select the feature button for the call park and the call will be instantly assigned to that call park.
  - b. The feature button for that call park will show the call that is there for anyone who has the call park assigned to one of their feature buttons.

#### To Retrieve a Call from the Call Park:

- 1. Dial the extension of the Call Park that the call was sent to, and press "**Send**" or wait 4 seconds.
- 2. The call is now transferred from the Call Park to your extension.
- 3. If you have the Call Park assigned to a feature button, simply press the feature button for the Call Park and it will be transferred to your extension.

#### Phone Feature Codes

Feature Codes are shortcuts that you can perform on your phone, web phone, and mobile app to complete a myriad of tasks. See below for the feature code or "star code" that include **dialing/calling out, receiving calls, forwarding/transferring, and some miscellaneous options.** 

| Code            | Name                      | Description                                                           | Usage                                                                                                    |
|-----------------|---------------------------|-----------------------------------------------------------------------|----------------------------------------------------------------------------------------------------|
| *69             | Last Call Return          | Call the last person that called you                                  | <b>*</b> 69 + [SEND]                                                                                     |
| <b>*7</b> 1+Ext | Intercom <sup>†</sup>     | Turn on speaker of another internal phone                             | <b>*</b> 71 + [Extension # of other phone]<br>+ [SEND]                                                   |
| *67             | CallerID-Block<br>Enable  | Block your CallerID and phone # from being sent when calling someone. | All future calls: <b>*</b> 67 + [SEND]<br>One call only: <b>*</b> 67 + [destination<br>phone #] + [SEND] |
| *68             | CallerID-Block<br>Disable | Your CallerID information will be sent on future calls.               | <b>*</b> 68 + [SEND]                                                                                     |

#### **Dialing/Calling Out**

† = Web phone does not auto-answer

4

#### **Receiving Calls**

| Code | Name                      | Description                                                       | Usage                                            |
|------|---------------------------|-------------------------------------------------------------------|--------------------------------------------------|
| *77  | Anonymous Calls<br>Reject | Reject all incoming calls if the caller's<br>CallerID is blocked. | <b>*</b> 77 + [SEND]                             |
| *87  | Anonymous Calls<br>Accept | Accept incoming calls if the caller's CallerID is blocked.        | <b>*</b> 87 + [SEND]                             |
| *78  | DND Activate              | Do Not Disturb (DND) is activated across all your phones.         | <b>*</b> 78 + [SEND]                             |
| *79  | DND Deactivate            | Do Not Disturb (DND) is deactivated across all your phones.       | <b>*</b> 79 + [SEND]                             |
| *99  | Directed Call Pickup      | Allows a user to intercept an incoming call                       | ★99 + [Extension # of ringing<br>phone] + [SEND] |

#### Forwarding/Transferring

| Code | Name                                                     | Description                                                                                                    | Usage                                                                |
|------|----------------------------------------------------------|----------------------------------------------------------------------------------------------------|----------------------------------------------------------------------|
| *10  | Transfer to<br>Voicemail                                 | Transfer caller directly to voicemail.                                                                                                    | [Transfer] + <b>*</b> 10 + [destination<br>extension #] + [Transfer] |
| *80  | Move Call                                                | Move a call from one of your phones to<br>the phone you're on (other party not<br>aware)                                                                    | <b>*</b> 80 + [SEND]                                                 |
| *72  | Call-Forward<br><u>Always</u><br>Set/Activate            | Enter a phone number and activate call forwarding to that number. Forwarding will trigger in all situations                                                 | <b>★</b> 72 + [forward destination number]                           |
| *40  | Call-Forward<br><u>Always</u> Activate                   | Activate call-forwarding to a previously set number ( <b>*</b> 72). Forwarding will trigger in all situations.                                              | <b>*</b> 40 + [SEND]                                                 |
| *73  | Call-Forward<br><u>Always</u> Deactivate                 | Deactivate Forward-Always Mode only<br>( <b>*</b> 40 & <b>*</b> 72). Other modes are<br>unaffected.                                                         | <b>*</b> 73 + [SEND]                                                 |
| *41  | Call-Forward <u>Busy</u><br>Set/Activate                 | Enter a phone number and activate call<br>forwarding to that number. Forwarding<br>will trigger only when you are on the<br>phone (Busy).                   | <b>≭</b> 41 + [forward destination number]<br>+ [SEND]               |
| *90  | Call-Forward <u>Busy</u><br>Activate                     | Activate call-forwarding to a previously<br>set number ( <b>*</b> 41). Forwarding will<br>trigger only when you are on the phone<br>(Busy).                 | <b>*</b> 90 + [SEND]                                                 |
| *91  | Call-Forward- <u>Busy</u><br>Deactivate                  | Deactivate Forward-Busy Mode<br>only ( <b>*</b> 41 & <b>*</b> 90). Other modes<br>are unaffected.                                                           | <b>*</b> 91 + [SEND]                                                 |
| *42  | Call-Forward <u>No-</u><br><u>Answer</u><br>Set/Activate | Enter a phone number and activate call<br>forwarding to that number. Forwarding<br>will trigger only when you do not answer<br>incoming call (No Answer).   | <b>★</b> 42 + [forward destination number]<br>+ [SEND]               |
| *92  | Call-Forward <u>No-</u><br><u>Answer</u> Activate        | Activate call-forwarding to a previously<br>set number ( <b>*</b> 42). Forwarding will<br>trigger only when you do not answer<br>incoming call (No Answer). | <b>*</b> 92 + [SEND]                                                 |
| *93  | Call-Forward <u>No-</u><br><u>Answer</u><br>Deactivate   | Deactivate Forward-No-Answer Mode<br>only ( <b>*</b> 42 & <b>*</b> 92). Other modes are<br>unaffected.                                                      | <b>*</b> 93 + [SEND]                                                 |

#### **Call Recording**

| Code        | Name                     | Description                                                        | Usage                             |
|-------------|--------------------------|--------------------------------------------------------------------|-----------------------------------|
| *81         | Call Recording Start     | Start recording phone call in-progress.<br>(Other party not aware) | <b>*</b> 88 + [SEND]              |
| <b>*</b> 75 | Call Recording Pause     | Pause call recording in-progress.                                  | <b>*</b> 75 + [SEND]              |
| *76         | Call Recording<br>Resume | Resume call recording that was paused.                             | <b>*</b> 76 + [SEND]              |
| *82         | Call Recording Stop      | Stop recording phone call in-progress.                             | <b>*</b> 89 + [SEND] (or hang up) |

#### Feature Codes for VIP Call Center Agents

| Code | Name                                   | Description                                                                                                    | Usage                                            |
|------|----------------------------------------|----------------------------------------------------------------------------------------------------|--------------------------------------------------|
| *99  | Directed Call Group<br>Pickup as Agent | Allows an agent of a call group to intercept<br>an incoming call to that group. (i.e. the<br>interceptor must be an agent of the group)                                | [*99 + Extension # of ringing<br>group] + [SEND] |
| *50  | Agent Available<br>Once                | Agent is available to take one call from<br>their call queue(s). After a call is taken, the<br>agent will not automatically be made<br>available for subsequent calls. | *50 + [SEND]                                     |
| *51  | Agent Available<br>Always              | Agent is available to take calls from all call queue(s) of which they are an agent.                                                                                    | *51 + [SEND]                                     |
| *52  | Agent Not Available                    | Agent can no longer take calls from any their call queue(s).                                                                                                    | *52 + [SEND]                                     |

#### All Feature Codes in Numerical Order

| Code    | Name                        | Description                                                                                                    | Usage                                                  |
|---------|-----------------------------|----------------------------------------------------------------------------------------------------|--------------------------------------------------------|
| 088     | Call Monitoring             | Allows a manager to listen to and barge into calls                                                                                                    | 088+Extension + [SEND]                                 |
| *10+Ext | Send To voicemail           | Send active call to designated extensions voicemail                                                                                                    | *10+Extension + [SEND]                                 |
| *40     | Activate-Forward            | Activate call forwarding                                                                                                    | *40 + [SEND]                                           |
| *41+Ext | Set-Forward-Busy            | Enter a phone number and activate call<br>forwarding to that number. Forwarding<br>will trigger only when you are on the<br>phone (Busy).                              | <b>*</b> 41 + [forward destination<br>number] + [SEND] |
| *42     | Set-Forward-No-<br>Answer   | Set Forward No Answer Number                                                                                                    | *42 + [SEND]                                           |
| *43     | Express Hotdesk<br>Sign In  | Sign in Hotdesking with Device<br>Override                                                                                                    | *43 + [SEND]                                           |
| *44     | Express Hotdesk<br>Sign Out | Sign Out of Device Hotdesking                                                                                                    | *44 + [SEND]                                           |
| *50     | Agent Available<br>Once     | Agent is available to take one call from<br>their call queue(s). After a call is taken,<br>the agent will not automatically be<br>made available for subsequent calls. | *50 + [SEND]                                           |
| *51     | Agent Available<br>Always   | Agent is available to take calls from all call queues of which they are an agent                                                                                       | *51 + [SEND]                                           |
| *52     | Agent Not Available         | Agent can no longer take calls from any of their call queues                                                                                                    | *52 + [SEND]                                           |

#### All Feature Codes in Numerical Order Continued

| Code    | Name                                | Description                                                                                                    | Usage                  |
|---------|-------------------------------------|----------------------------------------------------------------------------------------------------|------------------------|
| *67     | To Connection<br>w/Privacy          | Once Time CallerID Block                                                                                                    | *67 + [SEND]           |
| *68     | Disable Caller ID<br>Block          | Disable one-time CallerID block                                                                                                    | *67 + [SEND]           |
| *69     | Call Return                         | Call return                                                                                                    | *69 + [SEND]           |
| *71+Ext | Intercom                            | Intercom                                                                                                    | *71+Extension + [SEND] |
| *72+Ext | Set-Forward                         | Forwards calls to another extension                                                                                                    | *72+Extension + [SEND] |
| *73     | Deactivate Forward                  | Deactivates call forwarding                                                                                                    | *73 + [SEND]           |
| *75     | Pause Recording                     | Pauses current recording                                                                                                    | *75 + [SEND]           |
| *76     | Resume Call<br>Recording            | Resumes call recording                                                                                                    | *76 + [SEND]           |
| *77     | Activate Reject<br>Anonymous        | Rejects all calls without CallerID                                                                                                    | *77 + [SEND]           |
| *78     | Activate DND                        | Activates Do Not Disturb                                                                                                    | *78 + [SEND]           |
| *79     | Deactivate DND                      | Deactivates Do Not Disturb                                                                                                    | *79 + [SEND]           |
| *80     | Move Call                           | Moves call to your current device                                                                                                    | *80 + [SEND]           |
| *81     | Start Call Recording                | Starts recording your current call                                                                                                    | *81 + [SEND]           |
| *82     | Stop Recording                      | Stops recording your current call                                                                                                    | *82 + [SEND]           |
| *83     | Enable Hotdesking                   | Sign into HotDesk extension                                                                                                    | *83 + [SEND]           |
| *84     | Disable HotDesking                  | Sign out of HotDesk extension                                                                                                    | *84 + [SEND]           |
| *87     | Deactivate-Reject<br>Anonymous      | Stops rejecting all calls without CallerID                                                                                                  | *87 + [SEND]           |
| *88     | Call Forward Active                 | Activates call forwarding                                                                                                    | *88 + [SEND]           |
| *89     | Call Forward Active<br>Disable      | Deactivates call forwarding                                                                                                    | *89 + [SEND]           |
| *90     | Activate Call<br>Forwarding-Busy    | Activate call-forwarding to a previously<br>set number ( <b>*</b> 41). Forwarding will<br>trigger only when you are on the phone<br>(Busy). | *90 + [SEND]           |
| *91     | Deactivate-<br>Forward-Busy         | Deactivate Forward-Busy Mode only<br>(*41 & *90). Other modes are<br>unaffected.                                                            | *91 + [SEND]           |
| *92     | Activate-Forward-<br>No Answer      | Enables all calls to forward to another extension when unanswered                                                                           | *92 + [SEND]           |
| *93     | Deactivate-<br>Forward-No<br>Answer | Deactivates call forwarding when you don't answer the phone.                                                                                | *93 + [SEND]           |
| *95     | Site Group Pickup                   | Used for picking up a call that is ringing<br>at an extension that belongs to a pre-<br>defined group (department).                         | *95 + [SEND]           |
| *96     | Domain Pickup                       | used for picking up a call that is ringing<br>at an extension that belongs to the<br>same domain.                                           | *96 + [SEND]           |

## <u>Crexendo</u>

| *98 | Site Pickup | Used for picking up a call that is ringing<br>at an extension that belongs to a pre-<br>defined site and a pre-defined group<br>(department). | *98 + [SEND]                                          |
|-----|-------------|----------------------------------------------------------------------------------------------------|-------------------------------------------------------|
| *99 | Call Pickup | Allows a user to intercept an incoming call                                                                                                   | <b>*</b> 99 + [Extension # of ringing phone] + [SEND] |

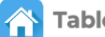

Table of Contents

#### Introduction

Accessing your voicemail and voicemail settings can be done from several areas including your desk phone, mobile app, web phone, and Portal. This guide will walk you through how to **access and manage your voicemail through your desk phone, portal, web phone, and mobile app**.

#### How to Check and Manage Your Voicemail Settings – Desk Phone

#### To check your voicemail:

- 1. Press the **Voicemail button** which is an envelope icon.
- 2. When prompted, **enter your voicemail PIN and press #**. (If you have not set one, it will be **1234**.)
- 3. After your PIN is accepted, the system will announce a voicemail summary starting the number of new and saved messages.

When listening to your voicemails, each message includes the following information by default:

| Voicemail<br>Header | Voicemail Message |
|---------------------|-------------------|
| Header              |                   |

The Voicemail Header Includes: Message received on [day or date] at [Time] am/pm.

#### Tips:

- To skip the header and go directly to the voicemail message, **press any key**.
- While listening to any voicemail message, the Playback Menu is in effect which is shown on the next page. Some options in that menu will cause the system to jump to the end of the message and play the "**After Menu**".

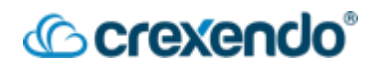

#### To manage your voicemail settings:

After you enter your PIN and hear your voicemail summary, the main menu is available to you as shown below:

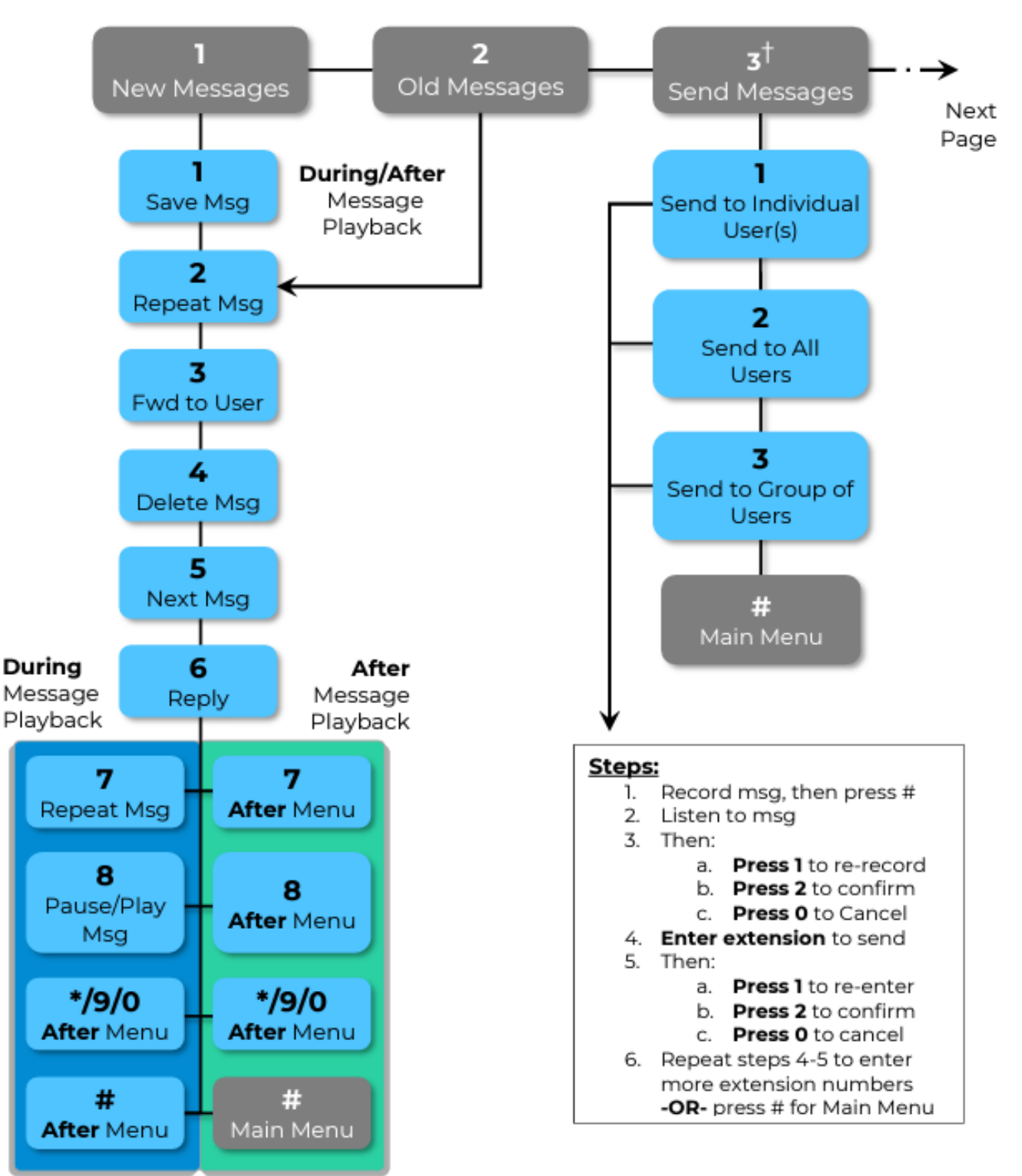

†=Press any key not shown for help

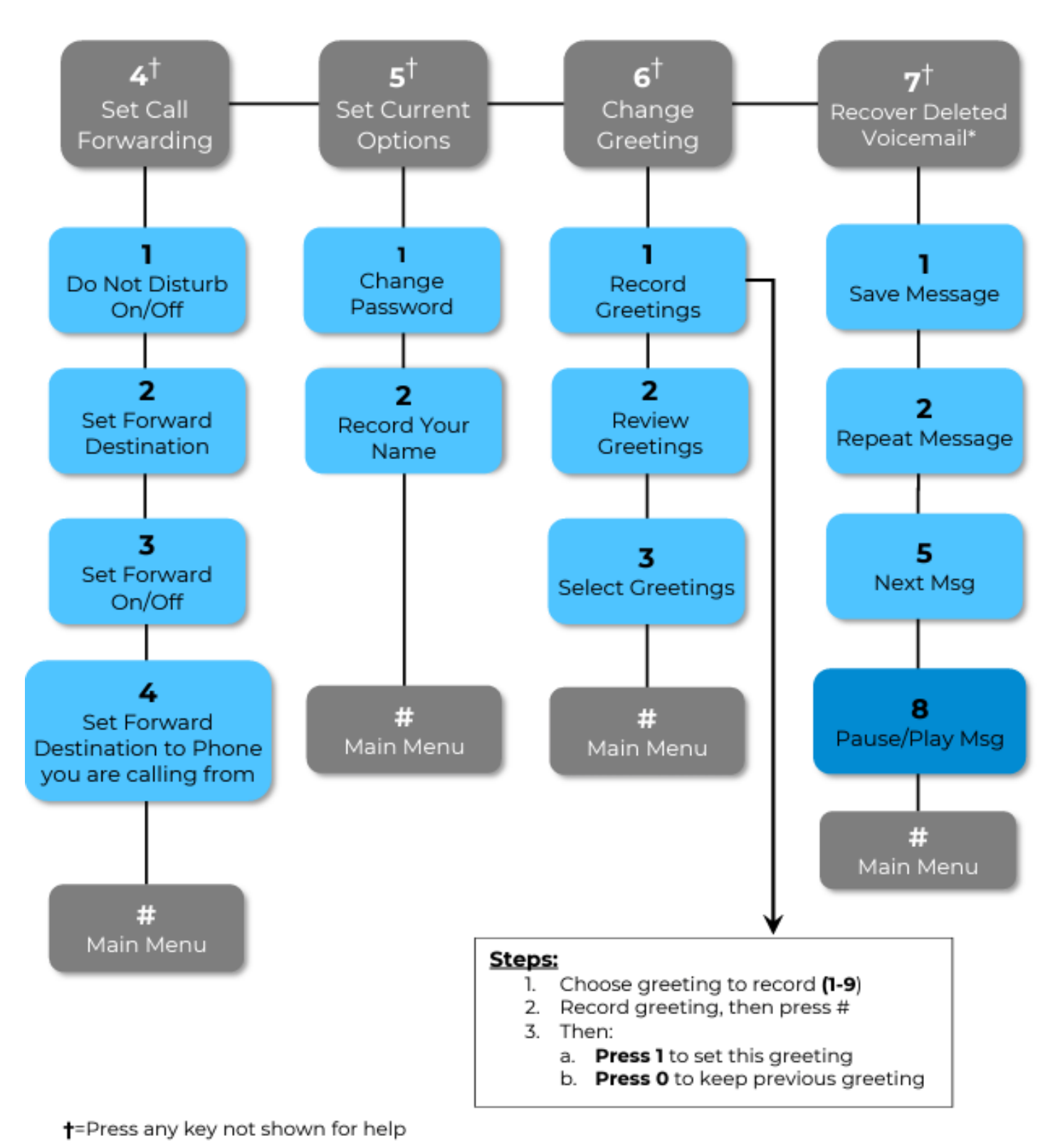

\* = Recovered voicemails are saved in OLD MESSAGES

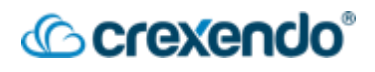

#### How to Check and Manage Your Voicemail Settings – Portal

To check your voicemail:

- 1. Login to your VIP Portal
- 2. Select the "**Messages**" navigation button at the top of the page.

|                         | Call Center Messages | Fax Contacts | Answering<br>Rules | nes Music on<br>Hold | ory      |   |
|-------------------------|----------------------|--------------|--------------------|----------------------|----------|---|
| Messages                |                      |              |                    |                      |          | 0 |
| Voicemail Chat Settings |                      |              |                    |                      |          |   |
| New •                   |                      |              |                    |                      |          |   |
|                         | From                 |              |                    | Date                 | Duration |   |
| ال ال                   | GIDEON O'DANIEL      |              | Aug 28             | th 2:22 pm           | 0:07     |   |

- 3. Your new voicemails will be displayed and can be played through your computer's speakers or headset. Select the **drop-down arrow** to access any saved messages.
- 4. To the right of each message, you have the options to **play your message on your primary phone, forward the voicemail to another user's voicemail box, download the voicemail, and delete the voicemail.**

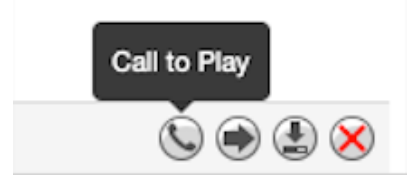

#### To manage your voicemail settings:

1. Within **Messages**, select the "**Settings**" tab.

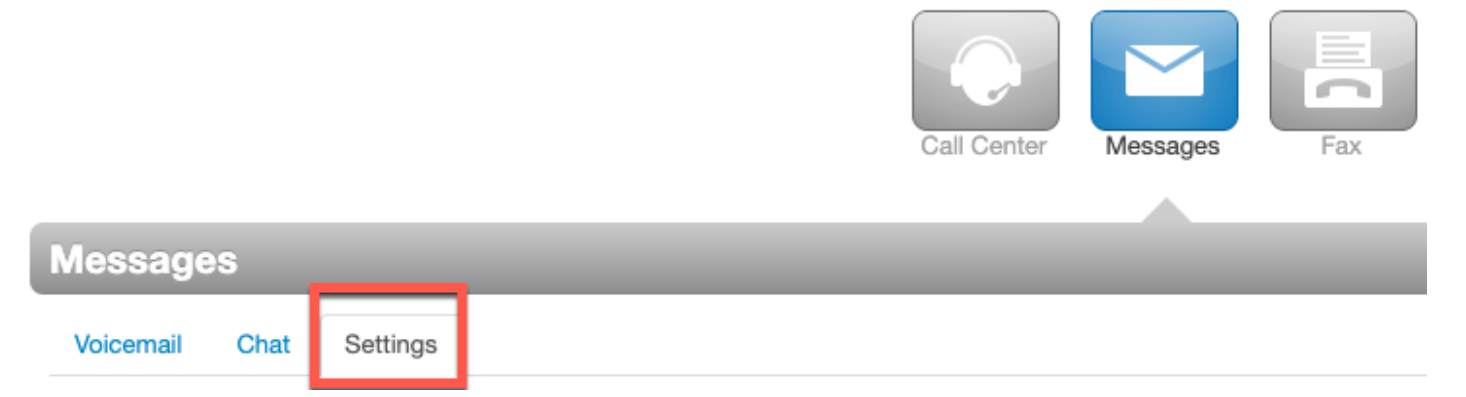

- 2. The following settings are available for you to manage your voicemail:
  - a. Enable Voicemail: Uncheck the box to turn off your voicemail.

- Crexendo®
- b. **Options**: Provides options for sorting your voicemail.
- C. Operator Forward: You can direct a caller that gets your voicemail to press
   "0" to be forwarded to another user. Simply enter the extension that they can be forwarded to.
- d. **Copy to extension(s)**: If you would like your voicemails to be copied to another user's voicemail, enter the name or extension you would like this to happen for. **NOTE:** This simply copies the voicemail to another user, but it does NOT mirror the actions that someone takes with that voicemail. If you delete the voicemail, it does NOT delete the voicemail in another user's voicemail box.
- e. **Voicemail Transcription**: enable this option if you would like your voicemails transcribed so you can read them.
- f. **Options**: You can receive an email when your mailbox is full or if you have missed a call.
- g. Voicemail Greeting: To add a new voicemail greeting from the VIP Portal:

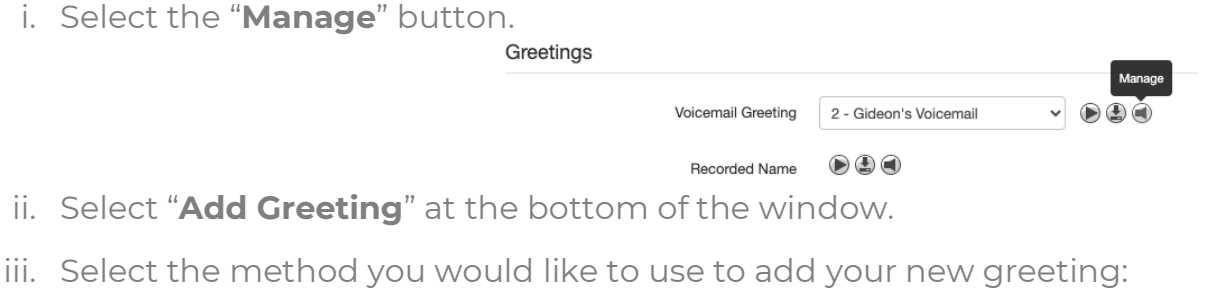

- 1. **Text-To-Speech**: Allows you to type in your message and select a voice inflection that will read your message.
- 2. **Upload**: Allows you to upload a recording that you may have from the past.
- Record: Allows you to specify where you would like to be called to record your message.
   Manage Greetings

New Greeting Orext-To-Speech 
Upload
Record

- iv. Select "**Save**" to add your greeting. You can delete any old messages that you do not need.
- h. **Recorded Name**: allows you to use the record, text-to-speech, and upload methods to record your name if you do not want to add a voicemail greeting.

## Crexendo®

i. **Email Notifications**: This option sends you an email notification if you receive a new voicemail. This can be set to automatically delete the voicemail from your inbox once it has been sent to your email inbox.

| Email Notifications      | Receive an email for new voicemail |
|--------------------------|------------------------------------|
| Email Type               | Send with attachment               |
| After Email Notification | Move to trash                      |
|                          |                                    |

#### How to Check Your Voicemail – Web Phone

- 1. Within the Crexendo Web Phone, select "**Voicemail**" from the navigation pane.
- 2. The Voicemail option displays a list of your voicemails. It displays both new and saved voicemails to which you can listen by clicking the **Play** button. The image below shows voicemail that has been transcribed using our premium transcription feature.

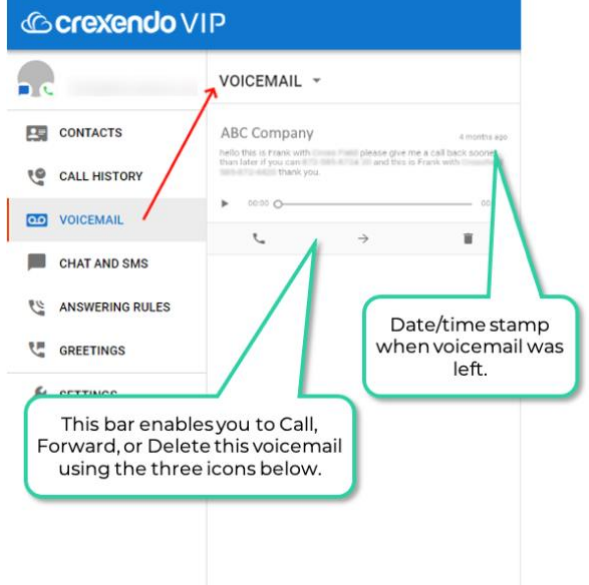

#### How to Check Your Voicemail – Mobile Application

1. If you have missed a call or received a new voicemail, you will receive a notification on your phone and the app icon will notify you.

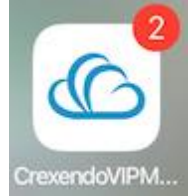

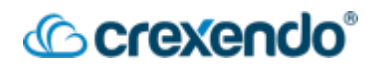

- 2. There are two ways to check your voicemail from your mobile application:
  - a. **The Keypad**: When you have a NEW voicemail, your keypad will look like this to offer you to call your voicemail and enter your voicemail PIN.

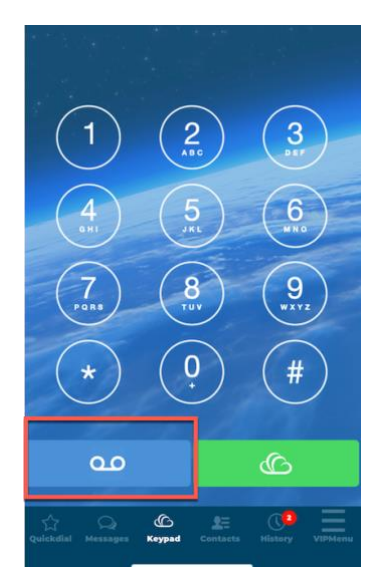

b. **Visual Voicemail**: This option is in the "**VIP Menu**." This screen does not call the <u>audio</u> voicemail system, but you can play your messages from here. You will be able to read your voicemails if the transcription function enabled.

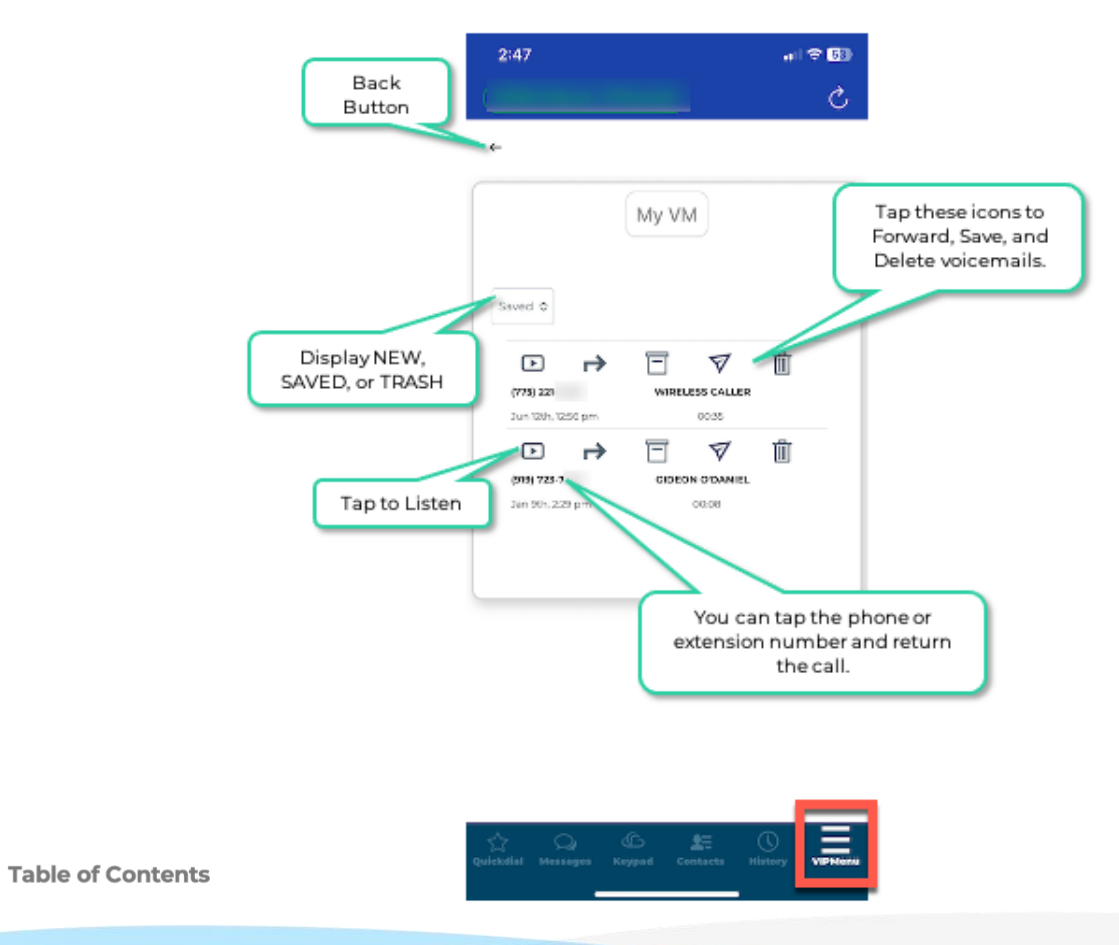

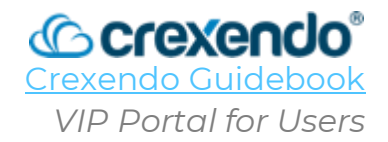

#### Introduction

The **VIP Portal for Users** is a web-based tool that is available to be used to access your own settings including messages (voicemail, SMS, and fax), add personal contacts, customize your own answering rules, and time frames, edit your physical phone settings, music on hold options, and your call history for your extension.

This guide will guide you through **navigating the VIP Portal for Users and the options included**.

For a video demonstration, go to:

https://www.youtube.com/watch?v=Iprw3iYzzHQ&list=PLXADOltuavV9jC\_HL7NiOiBoKA9 VZIBxm&index=4

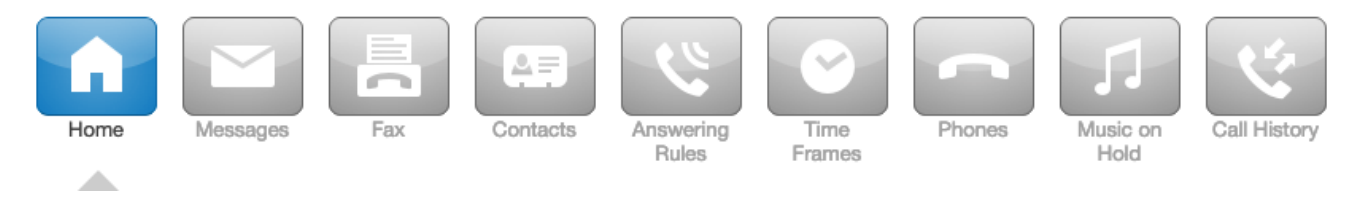

#### Home

The **Home** screen displays a quick at-a-glance view of the other areas of the portal including **New Voicemail Messages, Active Answering Rule, Active Phones, and Recent Call History**.

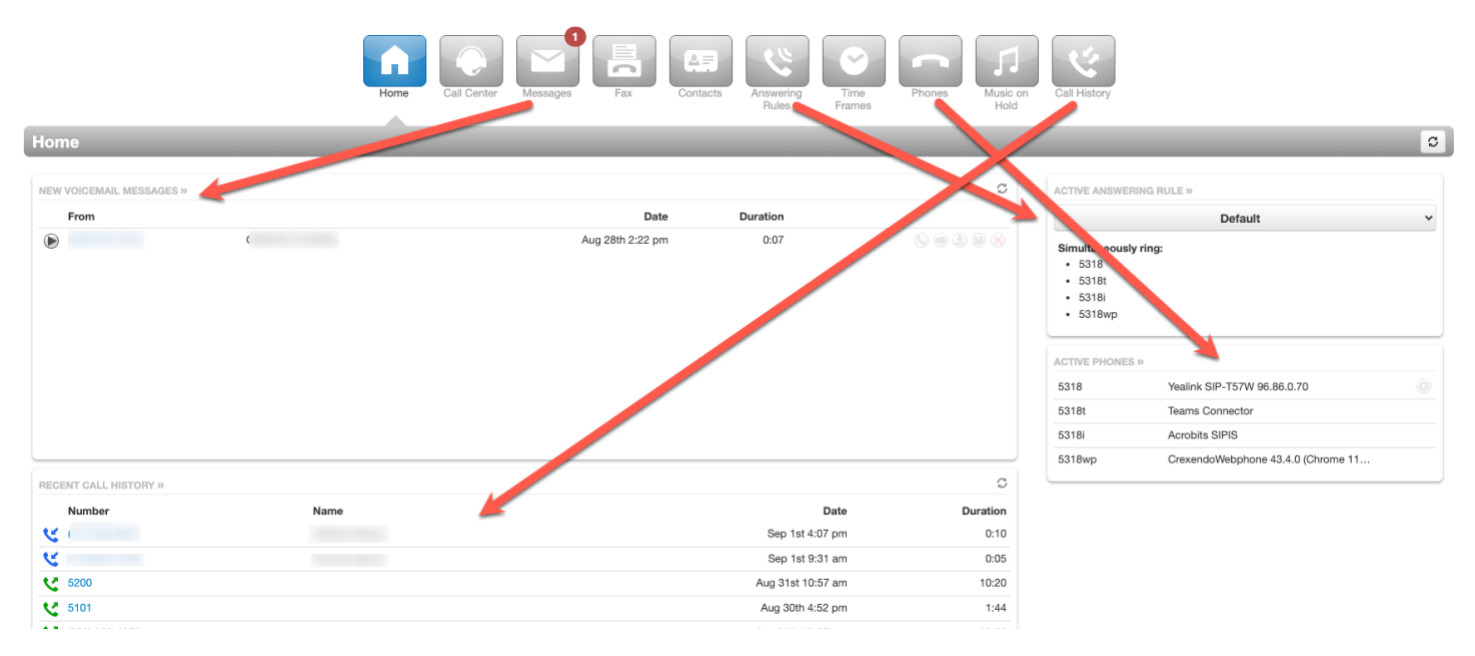

## Crexendo®

#### Call Center

This option will only be available if you are listed as a Call Center Agent.

The **Call Center** sections shows your current statistics, call history, and any queues that you are assigned to with the option to login/logout of all queues or specific queues. To logout using a reason, select the arrow next to the status and choose a reason for logging out.

| Home Cal Center Messages Fax Contacts Reverse Process Fixed Phones Fixed Phones Fixed Phones Fixed Phones Fixed Phones Fixed Phones Fixed Phones Fixed Phones Fixed Phones Fixed Phones Fixed Phones Fixed Phones Fixed Phone Fixed Phone | Call History                                                                                                    |                                                                        |
|----------------------------------------------------------------------------------------------------|----------------------------------------------------------------------------------------------------|------------------------------------------------------------------------|
| Call Center                                                                                                    |                                                                                                    | C                                                                      |
| MY QUEUES                                                                                                    | Offline                                                                                                    |                                                                        |
| You are not in any Call Queues.                                                                                                    | LOGIN METHOD ()<br>\$ 5318 - Gideon O'Daniel (User)<br>Queue calls will ring phones via your active answerin                                                                                                    | Go Online<br>Single-Call Mode<br>End Shift                             |
|                                                                                                    | MY STATISTICS 0 Call Center Calls Today 0 0 Call Center Talk Time 0                                                                                                    | Lunch<br>Break<br>Meeting<br>Other                                     |
|                                                                                                    | 0:00 Call Center Average Talk ● 0 Inbound Talls Today ● 0 Inbound Talls Trade ● 0:00 Inbound Talls Time ● 0:00 Inbound Average Talk ● 0 Outbound Calls Today ● 0 Outbound Talk Time ● 0:00 Outbound Talk Time ● | Web<br>Meeting<br>Restroom<br>Deployment Work<br>AFK<br>Ticket Control |
|                                                                                                    | RECENT CALL HISTORY »                                                                                                    |                                                                        |
|                                                                                                    | ۷                                                                                                    | 0:10                                                                   |
|                                                                                                    | ۷ ک                                                                                                    | 0:05                                                                   |

#### Messages

The Message Center is where you can manage voicemails, chat/SMS messages, and voicemail settings which are grouped into three tabs:

1. **Voicemail Tab**: this tab shows any new voicemail messages that you have received. These messages can be listened to directly from this tab. You can access any saved messages by selecting the drop-down menu.

| Messages                |                  |          | C |
|-------------------------|------------------|----------|---|
| Voicemail Chat Settings |                  |          |   |
| New •                   |                  |          |   |
| From                    | Date             | Duration |   |
|                         | Aug 28th 2:22 pm | 0:07     |   |

- Chat Tab: this tab shows any internal messages with other users in your domain. If you have been granted access to send SMS messages to external phone numbers, you can read and send messages from this tab as well. For more information on SMS, please see <u>VIP SMS</u>.
- 3. Settings Tab: this tab provides customization options for your voicemail.
  - a. Enable Voicemail: Uncheck the box to turn off your voicemail.
  - b. **Options**: Provides options for sorting your voicemail.

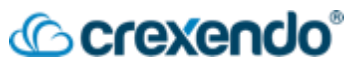

- c. **Operator Forward**: You can direct a caller that gets your voicemail to press "0" to be forwarded to another user. Simply enter the extension that they can be forwarded to.
- d. **Copy to extension(s)**: If you would like your voicemails to be copied to another user's voicemail, enter the name or extension you would like this to happen for. **NOTE:** This simply copies the voicemail to another user, but it does NOT mirror the actions that someone takes with that voicemail. If you delete the voicemail, it does NOT delete the voicemail in another user's voicemail box.
- e. **Voicemail Transcription**: enable this option if you would like your voicemails transcribed so you can read them.
- f. **Options**: You can receive an email when your mailbox is full or if you have missed a call.
- g. Voicemail Greeting: To add a new voicemail greeting from the VIP Portal:
  - i. Select the "Manage" button.

| Greetings |                    |                        |                     |
|-----------|--------------------|------------------------|---------------------|
|           | Voicemail Greeting | 2 - Gideon's Voicemail | Manage<br>► ( ) ( ) |
|           | Recorded Name      |                        |                     |

- ii. Select "Add Greeting" at the bottom of the window.
- iii. Select the method you would like to use to add your new greeting:
  - 1. **Text-To-Speech**: Allows you to type in your message and select a voice inflection that will read your message.
  - 2. **Upload**: Allows you to upload a recording that you may have from the past.
  - 3. **Record**: Allows you to specify where you would like to be called to record your message. Manage Greetings

| New Greeting | ⊖ Text-To-Speech 3         |
|--------------|----------------------------|
|              | <ul> <li>Upload</li> </ul> |
|              | ○ Record                   |

- iv. Select "**Save**" to add your greeting. You can delete any old messages that you do not need.
- h. **Recorded Name**: allows you to use the record, text-to-speech, and upload methods to record your name if you do not want to add a voicemail greeting.
- i. **Email Notifications**: This option sends you an email notification if you receive a new voicemail. This can be set to automatically delete the voicemail from your inbox once it has been sent to your email inbox.

| Email Notifications      | Receive an email for new volume | picemail |
|--------------------------|---------------------------------|----------|
| Email Type               | Send with attachment            | ~        |
| After Email Notification | Move to trash                   | ~        |
|                          |                                 |          |
|                          | Save                            | incel    |

#### Fax

If your organization utilizes Crexendo for your faxing needs, you can send/receive/read faxes through the VIP Portal and email. For more information on faxing, please see **<u>VIP Fax Guide</u>**.

#### Contacts

The Contact section of the portal is a collection of all internal contacts and any personal contacts that you add to your contacts.

To filter through your contacts, simply select the drop-down menu and choose the category you would like to see which includes: **All contacts, Favorites, Shared, My Contacts, Coworkers, Departments, Sites, Available, Busy, or Offline.** 

|                          |   | Home Messages | Fax Contacts Ans | wring Time Frames Phones | Music on<br>Hold |                              |
|--------------------------|---|---------------|------------------|--------------------------|------------------|------------------------------|
| Contacts                 |   |               |                  |                          |                  | 0 +                          |
| All •                    | Q |               |                  |                          |                  | Add Contact<br>Import Export |
| Shared                   |   | Num           | nber(s)          | Status                   | Department       |                              |
| My Contacts              |   | 81            | 01               |                          |                  |                              |
| Coworkers<br>Departments |   | 81            | 07               |                          |                  |                              |
| Sites >                  |   | 81            | 03               |                          |                  | 0                            |
| Available                |   | 83            | 00               |                          |                  | . 0                          |
| Offline                  |   | 81            | 000              |                          |                  | 0                            |
| UH, Jimi Hendrix         |   | 81            | 02               |                          |                  | 0                            |
| JIP Jimmy Page           |   | 81            | 04               |                          |                  | 0                            |
| Eddie Van Hal            |   | 81            | 05               |                          |                  |                              |
| •                        |   | 81            | 10               |                          |                  | 0                            |

Internal contacts are marked with colored dots:

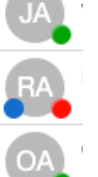

Green: They are available for a call

**Red**: They are not available for a call

**Blue**: They can receive a chat message which means they are logged in to the portal, web phone, or mobile app.

#### To add a new contact:

1. Select "Add Contact" on the upper right side of the screen which will open a new window.

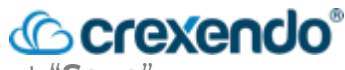

2. Enter in as much information as you would like to add and select "Save".

| dd Contact    |        | ×    |
|---------------|--------|------|
| First Name    |        |      |
| Last Name     |        |      |
| Work number   |        |      |
| Mobile number |        |      |
| Home number   |        |      |
| Fax number    |        |      |
| Email         |        |      |
|               |        |      |
|               | Cancel | Save |

#### **Time Frames**

Time Frames allow you to set periods of time that you want the Crexendo environment to pay attention to such as vacations, recurring meetings, or emergency leave.

**NOTE:** Specifying time frames only makes the system <u>aware</u> of these periods. <u>A time</u> <u>frame (by itself) does not cause the system to perform any actions</u> or respond to certain events (such as phone call) during these periods. Time Frames are closely related to and work together with **Answering Rules** where you direct the system to perform actions.

#### To Create a new Answering Rule:

- 1. From the VIP Portal, select "Add Time Frame".
- 2. Select "Add Time Frame" at the top right side of the screen.
- 3. Name the time frame so that you can recognize it such as *Weekly Team Meeting*.
- 4. Select when you would like this time frame to take place:
  - a. Always: this would be always in affect unless you deactivate it.
  - b. **Days of the week and times**: This would be to schedule a recurring weekly schedule such as meetings, personal business hours, half day Fridays, etc. A schedular will open to set that schedule accordingly.

| Add a Time | frame         |                 |                                                |                          | ×        |
|------------|---------------|-----------------|------------------------------------------------|--------------------------|----------|
|            |               | Name Weekly Sta | ff Meeting Note: Nan                           | ne cannot be changed     |          |
|            |               | When O Always   | <ul> <li>Days of the week and times</li> </ul> | Specific dates or ranges |          |
| 🗌 Sunday   | 12:00 am      | 6:00 am         | 12:00 pm                                       | 6:00 pm                  | 11:59 pm |
| 🗌 Monday   | 12:00 am      | 6:00 am         | 12:00 pm                                       | 6:00 pm                  | 11:59 pm |
| 🗹 Tuesday  | <br>12:00 am  | 6:00 am         | 12:00 pm                                       | 6:00 pm                  | 11:59 pm |
| U Wednesda | y<br>12:00 am | 6:00 am         | 12:00 pm                                       | 6:00 pm                  | 11:59 pm |

c. **Specific dates or ranges**: This option would be for vacations, appointments, etc. When selected, a schedular option will appear to schedule one or several days to apply to the time frame.

| Add a Timeframe          |                           |                                          | ,            |
|--------------------------|---------------------------|------------------------------------------|--------------|
| Name                     | Vacation                  | Note: Name cannot be changed             |              |
| When                     | O Always O Days of the we | ek and times () Specific dates or ranges |              |
| Specific dates or ranges | 09/18/2023 8:00 am        | to 09/22/2023 5:00 pm                    | <b>—</b> •   |
|                          | 10/31/2023 12:00 pm       | to 10/31/2023 2:00 pm                    | <b>iii</b> 😣 |
|                          |                           |                                          |              |
|                          |                           | (                                        | Cancel Save  |

5. To choose what your calls do when the time frame occurs, add an answering rule for the time frame.

#### **Answering Rules**

Answering Rules is where you tell the system what to do during a particular time frame when any of your devices receives a call.

- Answering Rules take on the name of the time frame they are attached to. For example, the "Business Hours" answering rule is based on the "Business Hours" time frame.
- Once the time frame is chosen, you can select what actions should be performed such as go to voicemail, forward to a user, etc.

#### To Create a new Answering Rule:

- 1. From the VIP Portal, select "Answering Rules".
- 2. Select "Add Rule" at the top right side of the screen.

|                                        | Home Messages           | Contacts Answering<br>Rules | Time<br>Frames Phones Used Index | n Call History |                        |
|----------------------------------------|-------------------------|-----------------------------|----------------------------------|----------------|------------------------|
| Answering Rules / Jimmy Page (104) New |                         |                             |                                  |                |                        |
| Ring for 25 v seconds                  |                         |                             |                                  |                | Allow / Block Add Rule |
| Time Frame Descripti                   | ion                     |                             |                                  |                |                        |
| Default Active Simultane               | eously ring 8104,8104wp |                             |                                  |                |                        |

3. Select the time frame that you want to apply the rule to from the drop-down menu.

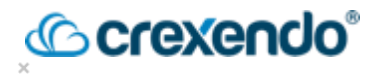

| Time Frame      | <ul> <li>✓ Select a time frame<br/>Business Hours<br/>Holiday</li> </ul> |            | This is when your ans | wering rule will ap |
|-----------------|--------------------------------------------------------------------------|------------|-----------------------|---------------------|
|                 | My Business Hours<br>Non Business Hours                                  | s          |                       |                     |
|                 | Call screening                                                           |            |                       |                     |
| Call Forwarding | Always                                                                   | Extension, | number or phone       |                     |
|                 | On Active                                                                | Extension, | number or phone       |                     |
|                 | When busy                                                                | Extension, | number or phone       |                     |
|                 | U When unanswered                                                        | Extension, | number or phone       |                     |
|                 | When offline                                                             | Extension, | number or phone       |                     |
|                 | Simultaneous ring                                                        | Include    | user's extension      |                     |
|                 |                                                                          | Ring all   | user's phones         | numbere             |
|                 |                                                                          | Extension, | number or phone       | © 0 +               |
|                 | Just ring user's exte                                                    | nsion      |                       |                     |
|                 |                                                                          |            |                       |                     |

- 4. Select what you want the call to do when the time frame is active such as: Do Not Disturb, Call Forwarding (to your voicemail, to an outside phone number, or to another user), or which phone to ring such as your mobile app only or desk phone only.
- 5. Select "**Save**" to complete your answering rule.

#### Phones

The Phones section is where all devices that are registered to you are displayed.

|          | He                                         | ome Call Center | Messages | Fax      | Contacts | Answering<br>Rules | Time<br>Frames | Phones | Music on<br>Hold | Call History |             |      |         |
|----------|--------------------------------------------|-----------------|----------|----------|----------|--------------------|----------------|--------|------------------|--------------|-------------|------|---------|
| Phones / |                                            |                 | _        | _        | _        | _                  | _              | _      | _                | _            |             |      | 0       |
|          |                                            |                 |          |          |          |                    |                |        |                  |              |             | SNAF | Pmobile |
| Name     | Device Type                                |                 |          | IP Addre | 255      |                    |                |        |                  |              | MAC Address | Line |         |
| 🥑 5318i  | Acrobits SIPIS                             |                 |          |          |          |                    |                |        |                  |              | -           |      |         |
| 5318     | Yealink SIP-T57W 96.86.0.70                |                 |          |          |          |                    |                |        |                  |              |             | 3    |         |
| 🥝 5318t  | Teams Connector                            |                 |          |          |          |                    |                |        |                  |              | -           |      |         |
| S318wp   | CrexendoWebphone 43.4.0 (Chrome 116.0.0.0) |                 |          |          |          |                    |                |        |                  |              | -           | -    |         |

If you are using a desk phone, you can edit the line buttons using "**SNAPbuilder**" which can be opened by selecting the "**gear**" icon next to the phone. For more information on editing your phone's buttons, see the <u>SNAPbuilder</u> guide.

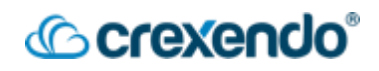

#### **Music on Hold**

This section allows you as a user to set specific music or messages that can be played when you place a caller on hold. Most of the time, music on hold is set at the domain level and all other users use whatever has been set by the Office Manager. If you would like to add your own hold music, please speak with your office manager first.

For instructions on how to add your own hold music or messages, please see the guide for **Music on Hold**.

|                                                              | Answering<br>Nuls<br>Nuls<br>Nuls<br>Nuls<br>Nuls<br>Nuls<br>Nuls<br>Nuls |
|--------------------------------------------------------------|---------------------------------------------------------------------------|
| music on Hold                                                | 5                                                                         |
| Music                                                        | Messages                                                                  |
|                                                              |                                                                           |
|                                                              |                                                                           |
| No music on hold files have been added for the organization. | No messages added.                                                        |
| Add music to play while callers are on hold.                 | Add messages to play while callers are on hold.                           |
| Add Music                                                    | Add Introduction Add Message                                              |
|                                                              |                                                                           |
|                                                              |                                                                           |

#### **Call History**

The Call History section of the portal provides a record of all incoming and outgoing calls associated with your extension. The portal will automatically display the last three days of calls, but you can filter for specific dates, numbers, incoming/outgoing, etc.

#### To Filter Your Call History:

- 1. Select "Filter" from the top left side of the Call History page.
- 2. Select the date or dates you would like to see and any other information including Caller Number, Dialed Number, or Call Type.

|                      |            | Home Call Center | Messages Fax         | Contacts                  | Time<br>Frames | man Maria con Cal History |        |
|----------------------|------------|------------------|----------------------|---------------------------|----------------|---------------------------|--------|
| Call History         |            |                  |                      |                           |                |                           | 0      |
| Filters 09/08/2023 - | 09/11/2023 |                  | Call History Filters |                           | ×              |                           | Export |
| Number               | Name       |                  | From                 | 09/08/2023                |                | Duration                  |        |
| 3                    |            |                  |                      |                           |                | 18:07                     |        |
| 2                    |            |                  | То                   | 09/11/2023                | 88             | 0:07                      |        |
| 2                    |            |                  |                      |                           |                | 2:47                      |        |
| <u>لا</u>            |            |                  | Caller Number        | Enter the caller's number |                | 0:36                      |        |
|                      |            |                  | Dialed Number        | Enter the dialed number   |                |                           |        |
|                      |            |                  | Call Type            | ✓ Select a call type      | •              |                           |        |
|                      |            |                  |                      | Inbound                   | _              |                           |        |
|                      |            |                  |                      | Missed                    |                |                           |        |
|                      |            |                  |                      | Cancel                    | Filter         |                           |        |

3. Select "Filter" to run the search.

**Note:** If you are a call center agent that receives calls through a call queue, those calls will NOT appear in your call history. Those calls will show in the supervisor's call queue report.

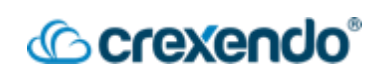

#### To block SPAM or Robo Calls:

For a video demonstration, go to:

https://www.youtube.com/watch?v=LKZBrCKiHVY&list=PLXADOltuavV9jC\_HL7NiOiBoKA 9VZIBxm&index=18&t=2s

If you would like to block a SPAM or Robocall number from being able to call you:

1. Select the "**Blocked Numbers**" button.

|                                 | Home | Messages | Fax | Contacts | Answering<br>Rules | Time<br>Frames | Phones | Music on<br>Hold | Call History |                 |        |
|---------------------------------|------|----------|-----|----------|--------------------|----------------|--------|------------------|--------------|-----------------|--------|
| Call History                    |      |          |     |          |                    |                |        |                  |              |                 | S      |
| Filters 2024-12-02 - 2024-12-30 |      |          |     |          |                    |                |        |                  |              | Blocked Numbers | Export |

2. Enter the number into the blank and press the "+" button.

| Blocked Numbers                              | ×    |
|----------------------------------------------|------|
| Calls will not be received from blocked numb | ers  |
| Enter a phone number                         | +    |
| 5551234567                                   | ×    |
|                                              |      |
|                                              |      |
|                                              |      |
|                                              |      |
|                                              |      |
| Import                                       | Done |

3. You can also block a number from the Call Details section by selecting the Block Call icon.

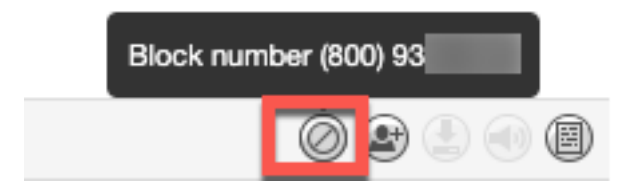

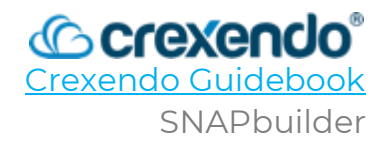

#### Introduction

This guide illustrates how to use SNAPbuilder to change the feature and line buttons on your Crexendo desk phone.

For a video demonstration, go to: <u>https://www.youtube.com/watch?v=n00LkZVWPh4&list=PLXADOltuavV9jC\_HL7NiOiBoK</u> <u>A9VZIBxm&index=2</u>

**NOTE:** SNAPbuilder is only used for feature buttons (not Soft Keys). Feature/line buttons are located on the left and right side of your desk phone display screen.

#### Accessing SNAPbuilder in the VIP Portal

To access SNAPbuilder, login to the VIP Portal. SNAPbuilder works the same for all users and only works on desk phones. **It is not for use for the VIP Mobile App or Web Phone.** 

SNAPbuilder is in different places in the VIP portal depending on the permissions that you have in the portal.

If you have user permissions in the portal, SNAPbuilder is in the "**Phones"** center. Then find the desk phone entry you are looking for. Click the "**gear**" icon on the right side of the phone entry to launch the SNAPbuilder by selecting "**Yes**" to configure button configuration.

| Б | ome Me   | ssages Fax Contacts Conference Rules Time<br>Rules Time | -OR-                    | Phones             | Call History |
|---|----------|---------------------------------------------------------|-------------------------|--------------------|--------------|
| P | hone Num | ibers SMS Numbers Phone Hardware Fax A                  | Accounts 911 Numbers    |                    | Ø            |
|   | Name     | Device Type                                             | IP Address              | MAC Address        | Line         |
| 0 | 5306m    | Acrobits SIPIS                                          | 103-03, 106, 176, 56965 |                    | 7            |
| 0 | 5306     | Yealink SIP-T41S                                        | 68.225.222.243.5388     | 81-12: C2-88-AD 35 | 3 🔘          |
| 0 | 5306T    | Teams Connector                                         | 12-88-254 158-5888      |                    |              |
| 0 | 5306wp   | CrexendoWebphone                                        | 66.225.222.2×3.63688    | 2                  | 1.0          |

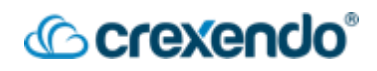

#### Inside SNAPbuilder

After launching SNAPbuilder, you will see a screen like what is shown below with a diagram of your desk phone on the left and a list of buttons on the right (blue and gray numbered circles).

| sIP-T46S - Configuration for 80:5E:C0:AE:FB:3E                                                                       | Page 1 + of 3                                 | emplates Directory |
|----------------------------------------------------------------------------------------------------|-----------------------------------------------|--------------------|
| Contacts                                                                                                    | Phone Add Sidecar                             | 1.12               |
| lick on a button you would like to configure. You can drag and drop<br>configurations to re-order their assignments. | Line Appearance<br>1023 (CC Supervisor)       | S 🖉                |
|                                                                                                    | 2 Line Appearance (0)<br>1023 (CC Supervisor) | s 6                |
|                                                                                                    | → 3 Timeframe Toggle  GoHome                  | ۵ 🖉                |
|                                                                                                    | 4 Unassigned                                  | ۹ 🖉                |
|                                                                                                    | 5 Unassigned                                  | ۹ 🖗                |
|                                                                                                    | 6 Speed Dial 0<br>Pickup1020                  | ♥ ≙                |
| * 0 = = •                                                                                                    | 7 Unassigned                                  | ۹ 🖗                |
|                                                                                                    | 8 Unassigned                                  | ۹ 🖗                |
| aur nhana madal ahaya mayyariy                                                                                       | 9 Unassigned                                  | ۵ 🌾                |
| our phone model above may vary                                                                                       | 10 Unassigned                                 | □ <b>&gt; ≙</b>    |
|                                                                                                    | Return to                                     | top Next page      |

Blue buttons are already assigned a function while gray buttons are not. If the padlock icon (highlighted in gold) is unlocked, then you can edit that button.

#### **Phone Pages**

In the example above, you may also notice that that model has 10 buttons, but, it **has 10 buttons on page one**. Most models of Crexendo phones have two, three, or even four pages of buttons. In SNAPbuilder, to view the other pages, click the "**Next Page**" link (bottom right, above the Save button). When viewing the other pages, you will have a new set of unassigned buttons.

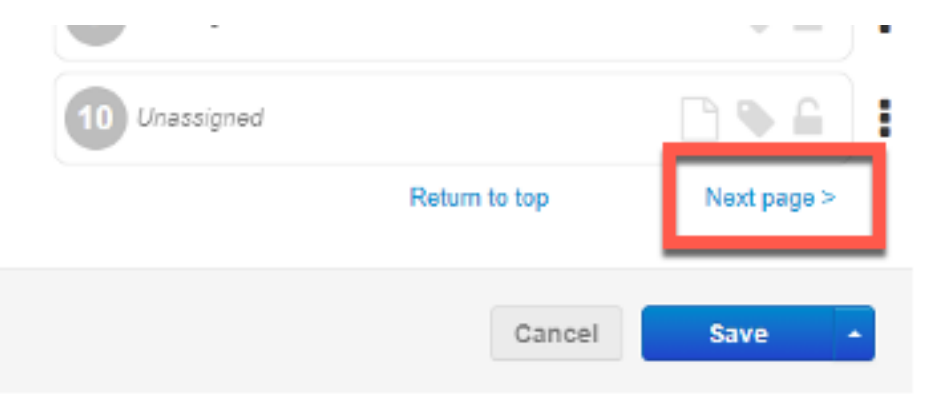

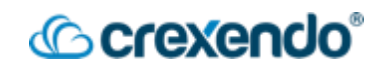

#### **Editing Your Phone**

You can either add a new button or change an existing button on any page.

#### Adding a Button:

On the right, navigate to the desired page and choose a button entry that is marked "**Unassigned**". Click on the entry and it will expand and allow you to modify it as shown below.

#### **Editing a Button:**

Navigate to the desired page and click on any unlocked button entry. It will expand and allow you to modify it as shown below.

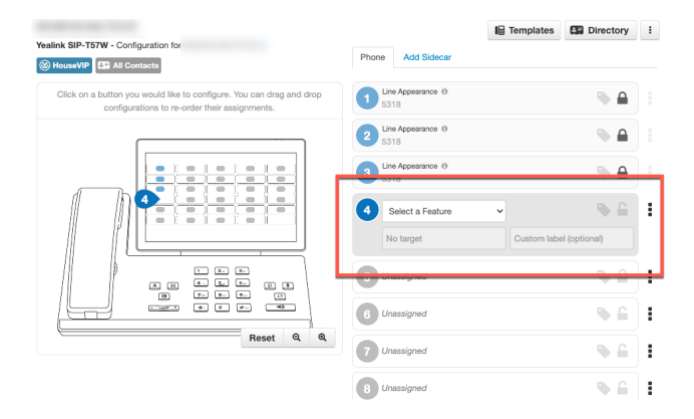

- Select a Feature: You can choose from a variety of features.
- **Target:** Choose the target of the feature such as phone number, extension, etc.
- **Custom Label:** Give that button an optional custom name which appears on the phone.

#### Example #1

Set button #4 to the **Speed Dial** feature. The target will be John's phone number. The custom label can say: "**John**." Now you can press that button to call John's phone number.

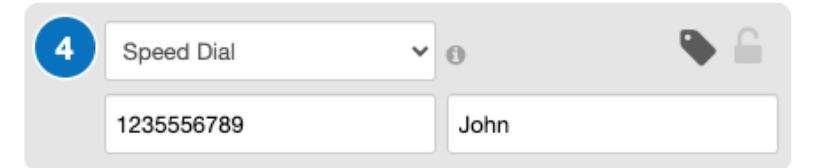

#### Example #2

Set button #5 to the **Call Park** feature. The target will be a call park extension number that your organization has already set up. The custom label can say: "**Park 1**." Now you can park and unpark calls in and out of that parking spot.

| 5 | Call Park | ~ | 0      | ۰ | : |
|---|-----------|---|--------|---|---|
|   | 9001      |   | Park 1 |   |   |
| - |           |   |        |   |   |

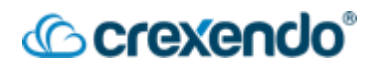

#### Saving the Changes to Your Phone

Once you have selected your desired phone configuration, you must send that configuration to your phone. When this happens, your phone will reboot if it is idle. If it is not idle, it will wait until you end the call and then update the phone.

To send the configuration to your phone, <u>click the arrow button</u> next to the "**Save**" button and click the "**Save and Resync**" option as shown below.

| link SIP-T48S - Configuration for                                                                                    | I Templates                                            | Directory     |  |
|----------------------------------------------------------------------------------------------------|--------------------------------------------------------|---------------|--|
| Martin_Atencio_Lab                                                                                                   | Phone Add Sidecar                                      |               |  |
| Click on a button you would like to configure. You can drag and dro<br>configurations to re-order their assignments. | Line Appearance ()<br>1020 (Joe Agent)                 |               |  |
|                                                                                                    | Line Appearance (9)<br>1020 (Joe Agent)                |               |  |
|                                                                                                    | 3 Line Appearance (0)<br>1020 (Joe Agent)              |               |  |
|                                                                                                    | 4 Speed Dial V 0                                       | ● ≙           |  |
|                                                                                                    | 12345 John                                             |               |  |
|                                                                                                    | 5 Unassigned                                           |               |  |
|                                                                                                    | 6 Unassigned                                           | •             |  |
| Reset Q                                                                                                    | Do not click the SAVE button.                          | ۵             |  |
|                                                                                                    | Click the ARROW Dutton.                                | new template  |  |
| Sack to Inventory                                                                                                    | There are unsaved changes to this configuration Cancel | ve and resync |  |

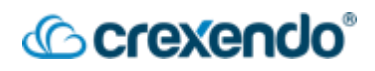

#### **Available Features**

The VIP Portal offers the following list of features. You can have many buttons with the same feature.

| Feature                   | Description                                                                                                    | Target                                         |
|---------------------------|----------------------------------------------------------------------------------------------------|------------------------------------------------|
| Line<br>Appearance        | Assigns an extension number which<br>creates a phone "line" on which the user<br>can take and receive calls.                                                           | Set to your<br>extension.                      |
| Shared Line<br>Appearance | Allows you to "see" a phone line for<br>another user. When a call comes into that<br>user, your phone will not ring but it will<br>visually indicate an incoming call. | Set to someone<br>else's extension.            |
| User (BLF)                | Push this button to call the target. The<br>button will also display a red light if the<br>target's phone is not in use. Green if it is<br>in use.                     | Set to someone<br>else's extension.            |
| Call Park                 | Push this button to send a call that is in-<br>progress to a parking spot. A Call Park call<br>queue must already exist for this to work.                              | Set to an<br>existing Park<br>Call Queue.      |
| Speed Dial                | Push this button to place a call to the target.                                                                                                    | Set to an<br>internal/external<br>number.      |
| DTMF                      | Push this button to dial a set of numbers on an existing phone call.                                                                                                   | Set this to any<br>number.                     |
| Timeframe<br>Toggle       | Push this button to enable/disable the<br>answering rule that is connected to a time<br>frame.                                                                         | Set this to any<br>existing<br>answering rule. |
| Queue login               | Push this button to log yourself <b>IN</b> to all queues of which you are an agent.                                                                                    | N/A                                            |
| Queue<br>Logout           | Push this button to log yourself <b>OUT</b> of all queues of which you are an agent.                                                                                   | N/A                                            |
| Move Call                 | Push this button to move a call from one of <u>your</u> phones to this phone.                                                                                          | N/A                                            |

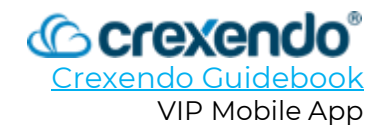

#### Introduction

**VIP Mobile** is a mobile app that you log into, using your iPhone or Android device, and it functions as a Crexendo phone. This app has all the features of a regular Crexendo desk phone and allows you to:

- Make internal office calls as if you were at a desk phone.
- Transfer both internal and external calls.
- Internal and external (SMS) texting.
- View the company directory.
- Access your voicemails.

This guide gives guidance on **how to operate the VIP Mobile App**. To use the VIP Mobile App, the following requirements must be met:

- You have an operational Android or iOS based mobile device and have downloaded VIP Mobile from your app store.
- You have been given access to VIP Mobile in the Crexendo phone system.
- You have a VIP username and password (the same credentials as when you login to the VIP Portal.)

If this is not the case, please contact Crexendo Customer support for help:

- Phone: (855) 211-2255
- Email: <u>support@crexendo.com</u>

#### Launching VIP Mobile

After downloading and installing VIP Mobile from your app store, you will be able to launch the app and sign in using your VIP username and password.

Whenever the app is launched, the Keypad screen is always displayed as shown in the Quick Tour on the next page.

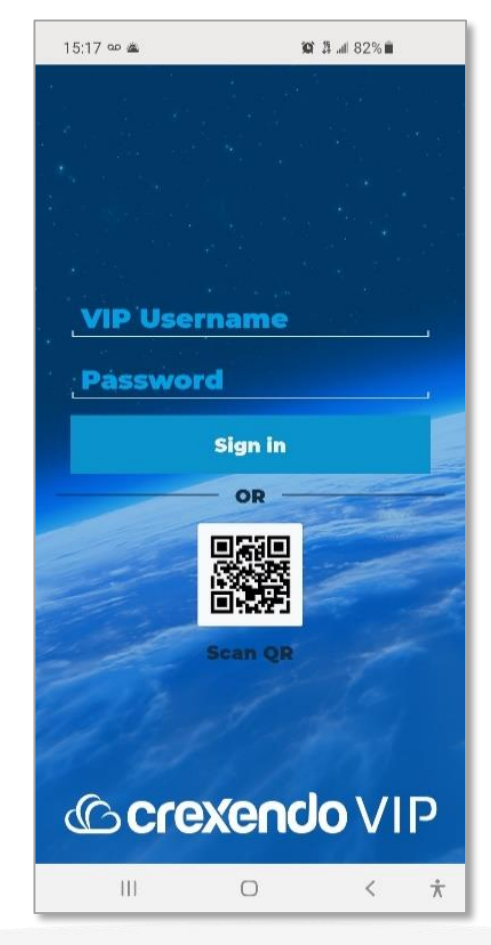

#### A Quick Tour

Your name and extension are displayed here. You can also tap here to select "Do Not Disturb."

The white line indicates which screen you're on. On the iPhone (below), the button itself is highlighted white.

#### iPhone

Android If you have any new voicemails waiting, this blank area will display a voicemail icon. On the iPhone, this button appears here.

3

6

9

#

₽≡

2

8

0

6

On iPhone, the Navigation Bar appears at the bottom. On Android, it appears at the top. You can also swipe left and right to switch screens.

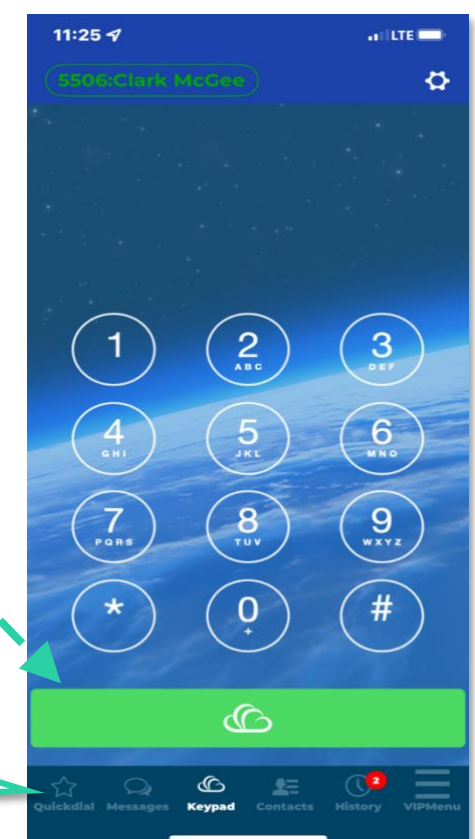

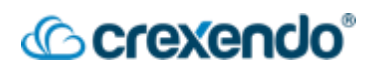

#### **VIP Mobile Navigation Bar**

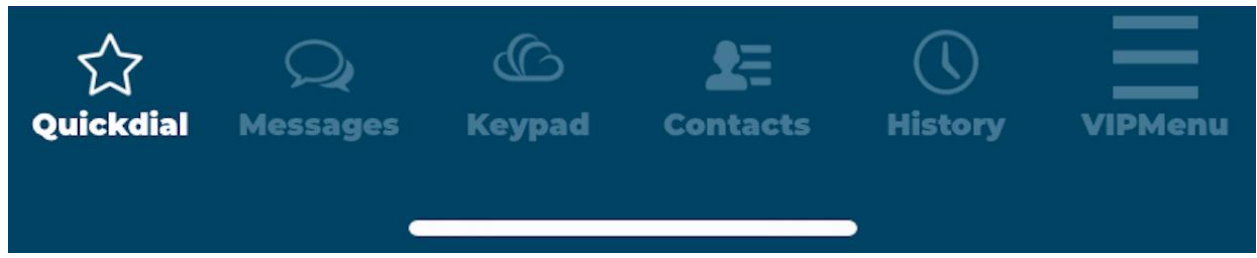

As shown above, the Navigation Bar has icons which you can tap to access the different areas of the app:

- **Quick Dial:** Indicated by the "**Star**" icon, this is a fully customizable speed dial list.
- **Messages:** Indicated by the "**Chat Bubble**" icon, this is where all text messages and internal conversations are conducted. **This is NOT where voicemails are checked.**
- **Keypad:** Indicated by the "**Cloud**" icon, simply tap in the digits you need to dial internal extensions or external numbers.
- **Contacts:** Indicated by the "**Person**" icon, this displays your smartphone's contact list (if granted in your phone's settings) as well as a full listing of your internal company directory.
- **History:** Indicated by the "**Clock**" icon, this area displays any calls placed, received, or missed.
- VIP Menu: Indicated by the "Three Lines" icon, this area gives you access to other Crexendo features including Move Call, Visual Voicemail, Call Park, and User Settings.

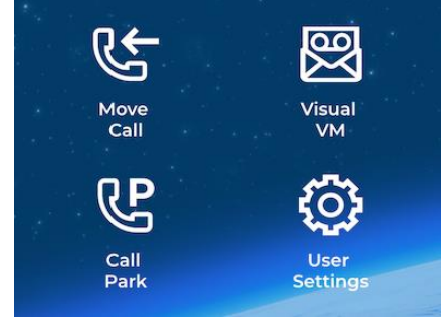

Above the Navigation Bar (top right) is the "**Options**" button, indicated by the "**Three Dots**" icon (Android) or GEAR icon (iPhone), where you can change the app settings.

#### Quick Dial

Your favorite contacts can be added from your internal company directory, your cell phone contact list, or be manually entered. You can see if your colleagues are talking on the phone or if they're even online at all. You can search, sort, and filter this list. Tap the "**Options**" button to display contacts as a grid (shown below) or list format.

## Crexendo®

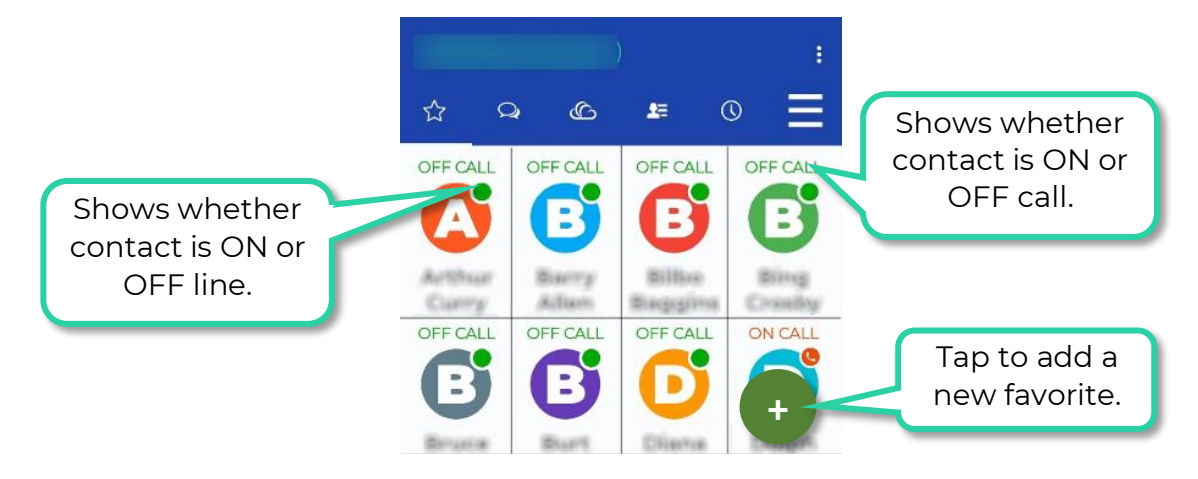

#### Messages

As stated earlier, the chat area is where all text messages and internal conversations are conducted. Conversations started here carry over onto our other VIP products such as the VIP Web Phone and VIP Portal.

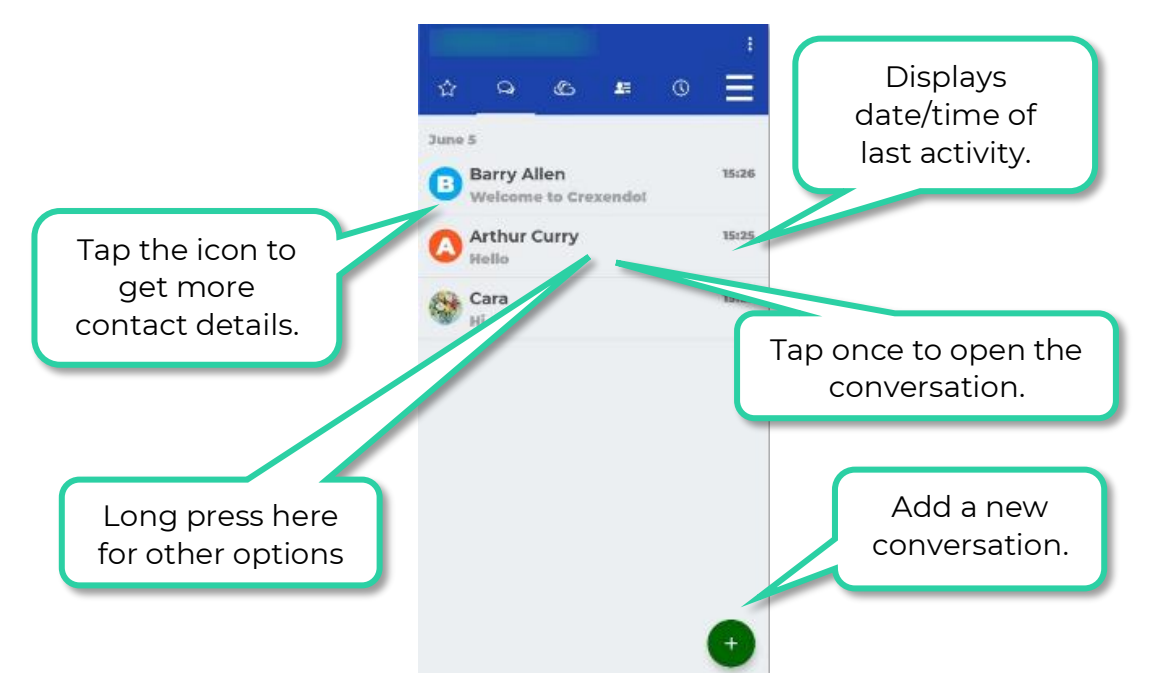

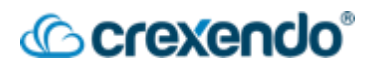

#### Keypad

This area is where you make all your internal and external calls.

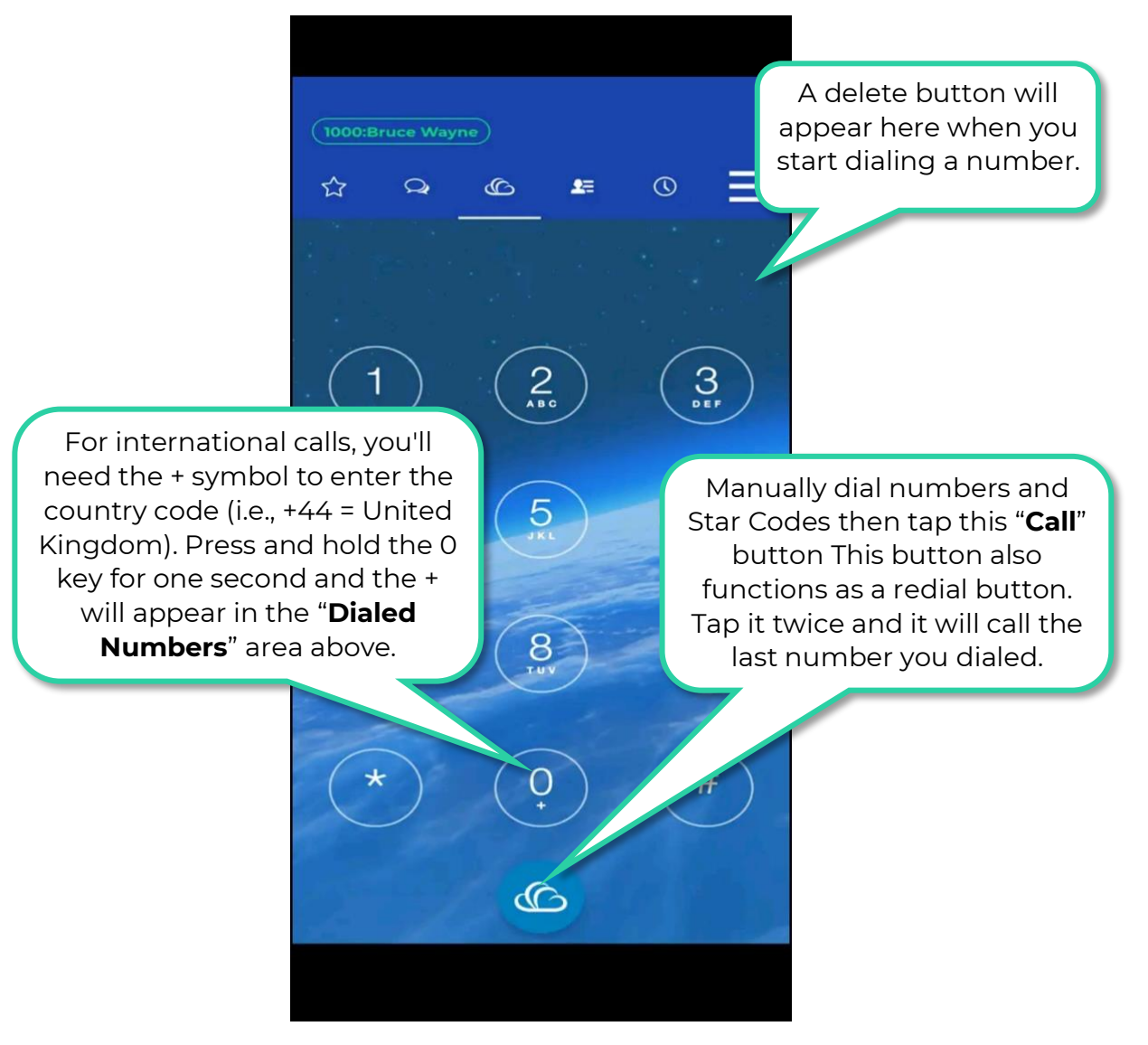

If you have new voicemails waiting, a voicemail button will appear on this screen. Tapping this button will call the Voicemail <u>audio</u> menu system, or you can access the voicemail through the "**Visual Voicemail**" option in the "**VIP Menu**."

After the other party picks up the call, this screen will change to the "**On-Call**" screen. See the next page to explore options when you are on a call.

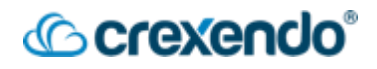

#### On a Call

The "On Call" screen offers similar options to our desk phones. It also includes a network statistics page for any troubleshooting needs.

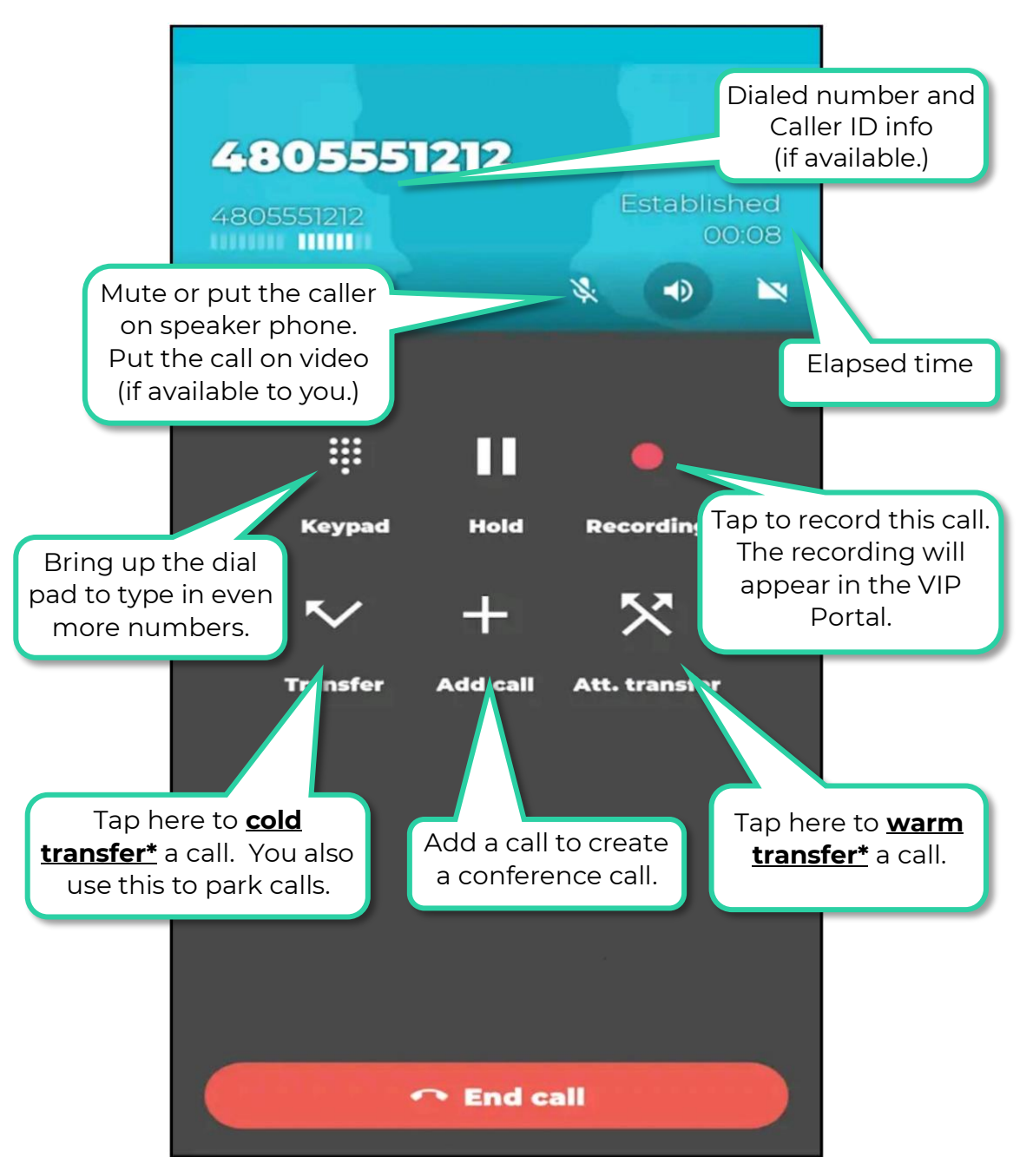

Callers will hear hold music when you put the call on hold by tapping the "**Hold**" button (above).

\*=Cold transfers are also called Blind or Unattended Transfers. Warm transfers are also called Attended Transfers

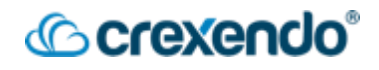

#### Contacts

This area includes access to your smartphone's contact list (if granted), and a full listing of your internal company directory. It is easy to switch between the two directories (see below). Tap the magnifying glass icon to search your contacts.

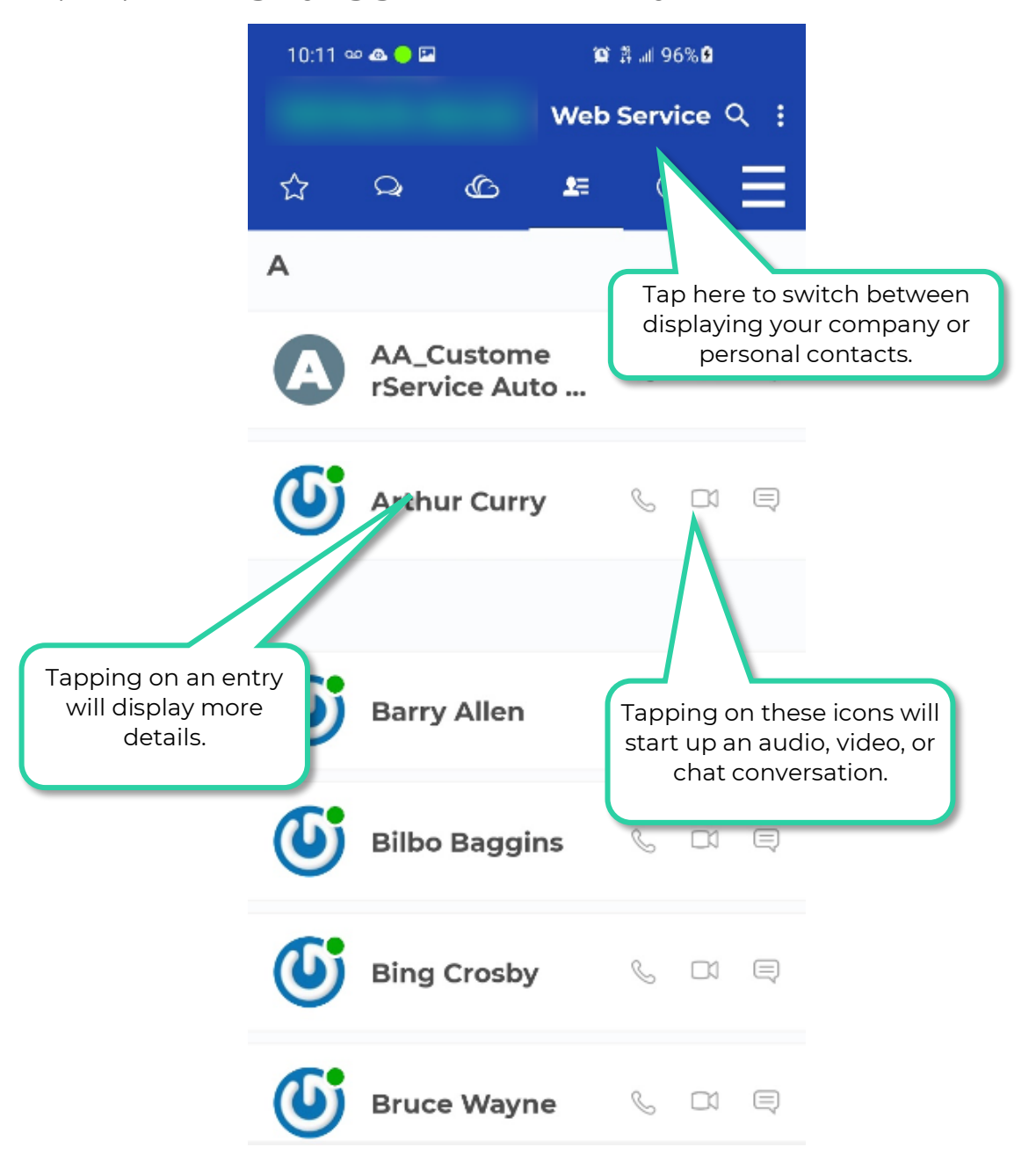

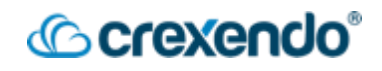

#### History

The call history section shows any business calls placed, received, or missed that are sent to your extension.

**Note:** Your personal cellular number's call history will NOT be shown here.

Tap the magnifying glass icon (upper right) to search your call history. To save space, multiple calls to/from the same user are added into one line and can be viewed individually by tapping on the **1** icon to the right.

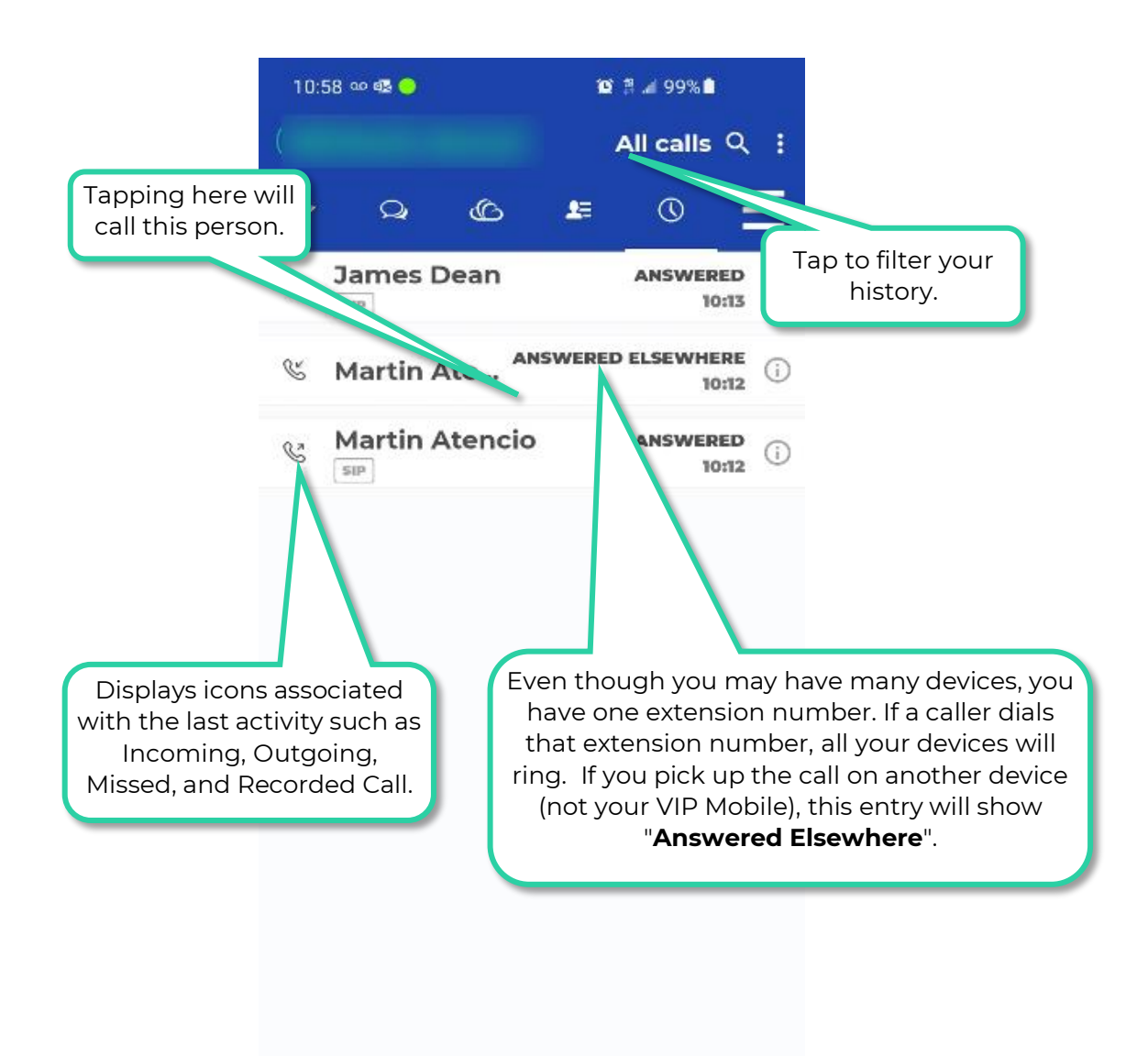

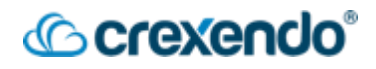

#### VIPMenu

Tapping here will give you access to additional Crexendo features that you see below.

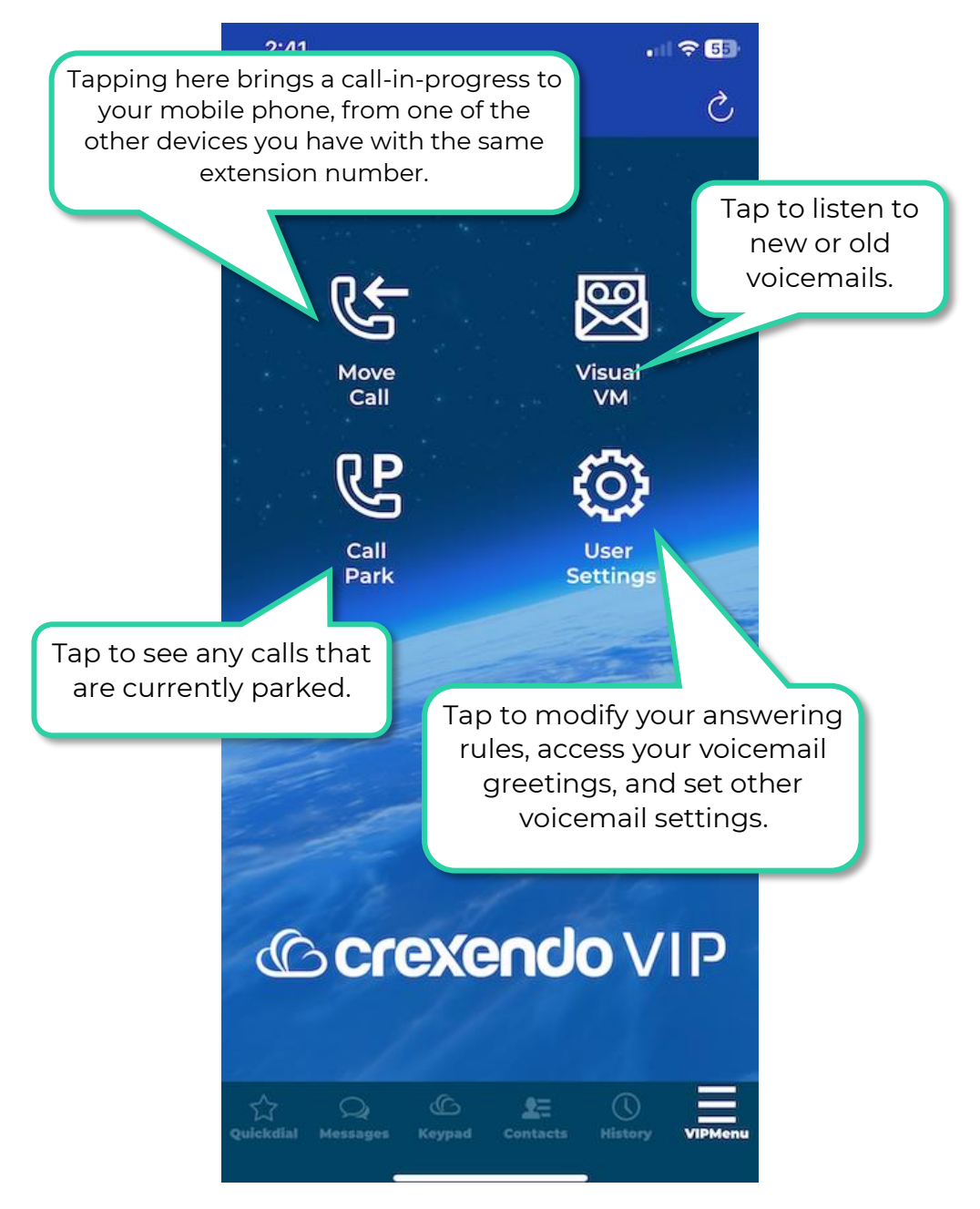

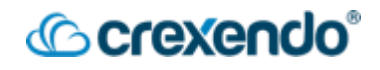

#### **Visual Voicemail**

This area enables you to listen to and manage your voicemails <u>visually</u>. This screen does not call the <u>audio</u> voicemail system. You will be able to read your voicemails if the transcription function enabled.

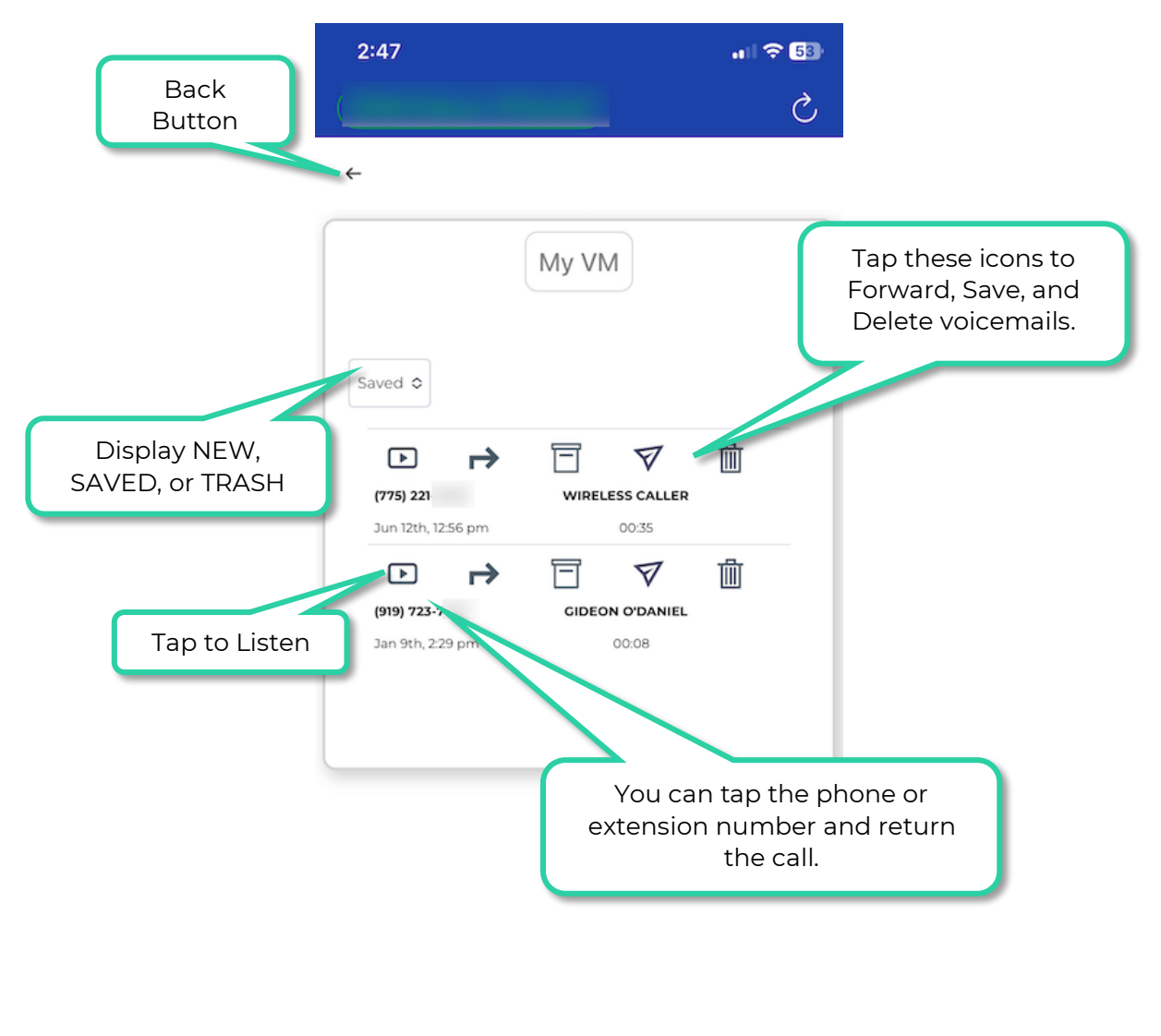

|  | Quickdial | Q<br>Messages | (C)<br>Keypad | Contacts | ()<br>History | VIPMenu |
|--|-----------|---------------|---------------|----------|---------------|---------|
|--|-----------|---------------|---------------|----------|---------------|---------|

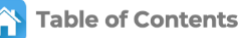

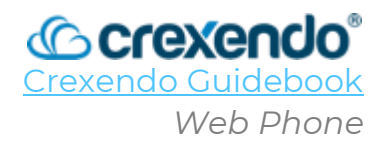

#### Introduction

The VIP Web Phone allows the user to utilize their computer as a "soft phone" to make and receive calls as if they were using a physical desk phone. The VIP Web Phone has all the features of your physical desk phone or mobile app including:

- Make/Receive calls to your extension.
- Access to your contacts.
- Access to your new and saved voicemails.
- Chat and/or Text with others.
- Change your voicemail greeting.
- Change your "Answering Rules."
- Login/Logout of your Call Queues for Call Center Agents

## This guide will walk you through **logging in to the VIP Web Phone and a tour of the options that the web phone offers**.

For a video demonstration, go to: <u>https://youtu.be/IBJcep7vRto?si=om-4b5IHeImfxcEZ</u>

| C crexendo VIP |                         |                   |       |                        |          |            | English (United States) 🌐 🔫 | ۲ |  |
|----------------|-------------------------|-------------------|-------|------------------------|----------|------------|-----------------------------|---|--|
|                | Gideon O'Daniel         | Contacts -        | Q ≓ + |                        |          |            |                             |   |  |
| 0.0            | ** Set a status message |                   |       |                        | 0        | ш          | *                           |   |  |
| (#             | DIAL PAD                | -                 |       |                        | Q Search | o Contacts |                             |   |  |
| 83             | Contacts                |                   |       |                        | 1        | 2<br>ARC   | 3                           |   |  |
| 6              | Call History            | No contacts found |       | 0 New voicemail        | 4        | 5          | 6<br>WND                    |   |  |
| 00             | Voicemail               |                   |       | 0 Unread conversations | PORS     | 8<br>TUV   | 9<br>wxvz                   |   |  |
|                | Chat and SMS            |                   |       | Active Answering Rule  |          |            | #                           |   |  |
| P              | Call Parks              |                   |       |                        |          | G          |                             |   |  |
| 2              | Answering Rules         |                   |       |                        | -        |            |                             |   |  |
| S.             | Greetings               |                   |       |                        |          |            |                             |   |  |
| ×              | Settings                |                   |       |                        |          |            |                             |   |  |
| ۵              | Logout                  |                   |       |                        |          |            |                             |   |  |
| <              |                         |                   |       |                        |          |            |                             |   |  |

#### Accessing the VIP Web Phone

There are three ways to access the VIP Web Phone:

- 1. Using your web browser
- 2. From the applications in the VIP Portal
- 3. Progressive Web Application (PWA)

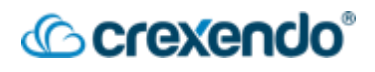

#### 1. Web Browser

- Using your web browser, navigate to: https://portal.crexendovip.com/webphone
- Enter your VIP username (**extension@domain**) and your password.
- Click "LOG IN" to access the web phone.
- If you cannot remember your username or password, you can click the links to recover them.

| Login Nar | me*                                             |
|-----------|-------------------------------------------------|
|           |                                                 |
| Password  | r.                                              |
|           |                                                 |
|           |                                                 |
|           |                                                 |
|           | LOG IN                                          |
| For       | LOG IN<br>got login name   Forgot passwor       |
| For       | LOG IN<br>got login name   Forgot passwor<br>OR |
| Forg      | LOG IN<br>got login name   Forgot passwor<br>OR |
| For       | LOG IN<br>got login name   Forgot passwor<br>OR |

#### 2. VIP Portal

- Login to the VIP Portal
- Click the "**Apps**" drop-down menu on the upper right side of the screen.
- Select the "**CrexendoWebphone**" option and the web phone will open in a new tab.

| Crexendo VIP              |                         |                    | III Apps▼                            |
|---------------------------|-------------------------|--------------------|--------------------------------------|
| Home                      | Fax Contacts Conference | Answering<br>Rules | Phones Music on<br>Hold Call History |
| NEW VOICEMAIL MESSAGES 30 |                         | c                  | ACTIVE ANSWERING RULE >>             |
| From                      | Date                    | Duration           | TrainingTime 🗸 🗸                     |
|                           |                         |                    | Do not disturb                       |

#### Crexendo VIP

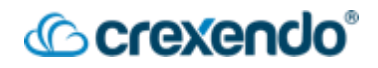

#### 3. Progressive Web App (PWA)

- **USING GOOGLE CHROME**, login to the Web Phone from the VIP Portal or <u>https://portal.crexendovip.com/webphone</u>.
- Click on the "**Settings**" option on the left side of the screen.
- Select "**Install PWA**" to download the web phone as a Chrome application to run in the background.
- Pin the application to your start menu, task bar, or dock.
- Once the download is complete, simply click the icon for the web phone and login with your credentials. The application will run without needing to have a tab open or be logged in to the VIP Portal.

**NOTE:** the PWA is only available to download through Google Chrome.

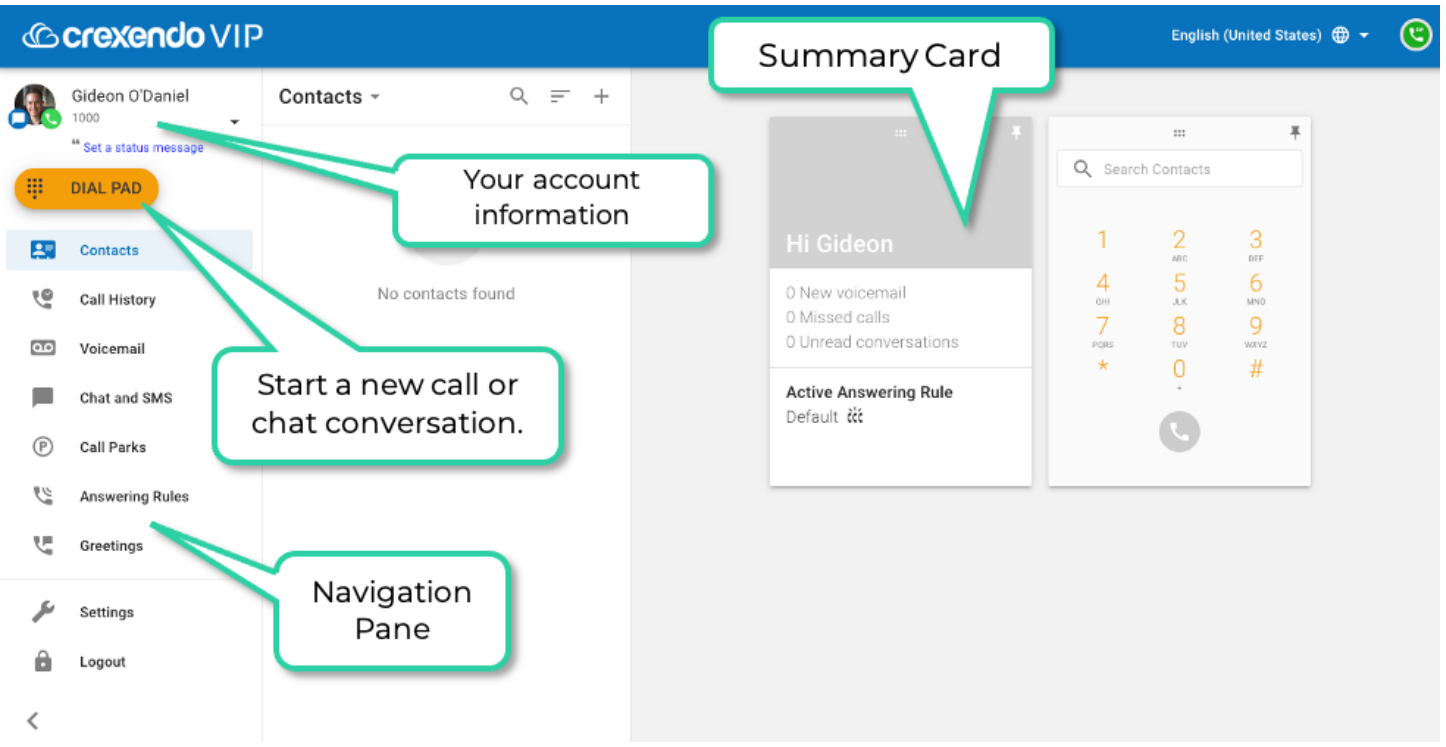

#### Navigating the VIP Web Phone

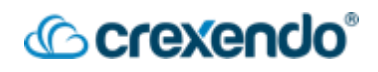

#### Making a Call

There are a few ways to initiate a phone call:

- **Through Contacts:** Scroll through your contacts, click the desired entry, and click the "**Call button**" (phone icon).
- **Through Call History:** Scroll through the entries, click the desired entry (example John), and click the "Call button" option (phone icon).
- **Through Voicemail:** If you wish to call someone who has left you a voice button, click the "**Call button**" (phone icon) that appears on the voicemail entry.
- **Manual Entry:** Click the red "**Dial Pad**" (top of the navigation pane) and enter the number you wish to dial.

#### **Options During a Call**

While a call is in process, a card is placed on the grid, and you have all the usual options open to you.

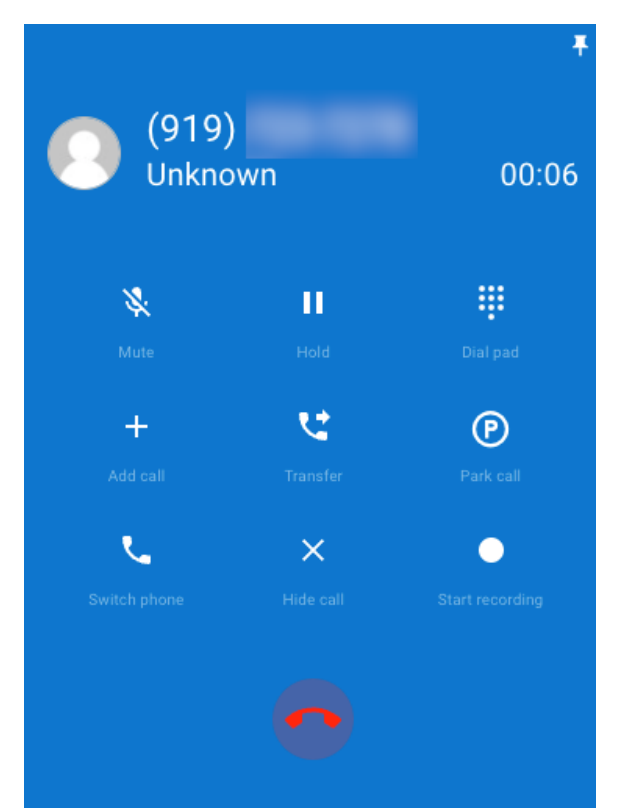

- **Mute**: mutes your microphone so that the caller will not hear you, but you will still be able to hear the caller.
- Hold: places the caller on hold. Select the "Hold" button again to resume the call.
- **Dial pad**: reveals a dial pad to make selections. Select "Back" to go back to the incall options.

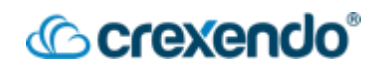

- Add Call: allows you to bring in another caller for a conference or three way call.
  - Select "Add call" which will place the first caller on hold.
  - Choose the number to add to the call from your contacts or dial a new number.
  - Once you have the second caller on the phone, select "**Merge Calls**" to activate the conference call.
- **Transfer**: to transfer a call to another user or number:
  - o Select the "**Transfer**" button
  - Select to either transfer to one of your contacts or dial a new number with the dial pad.
  - o Select to transfer by either "Blind Transfer" or "Assisted Transfer."
    - **Blind Transfer**: Once you select the number or user to transfer to, the transfer is complete.
    - Assisted Transfer: Once you have spoken with the person you are transferring the call to select "Complete Transfer" to handoff the call or "Cancel Transfer" and take the caller off hold and speak to them again.

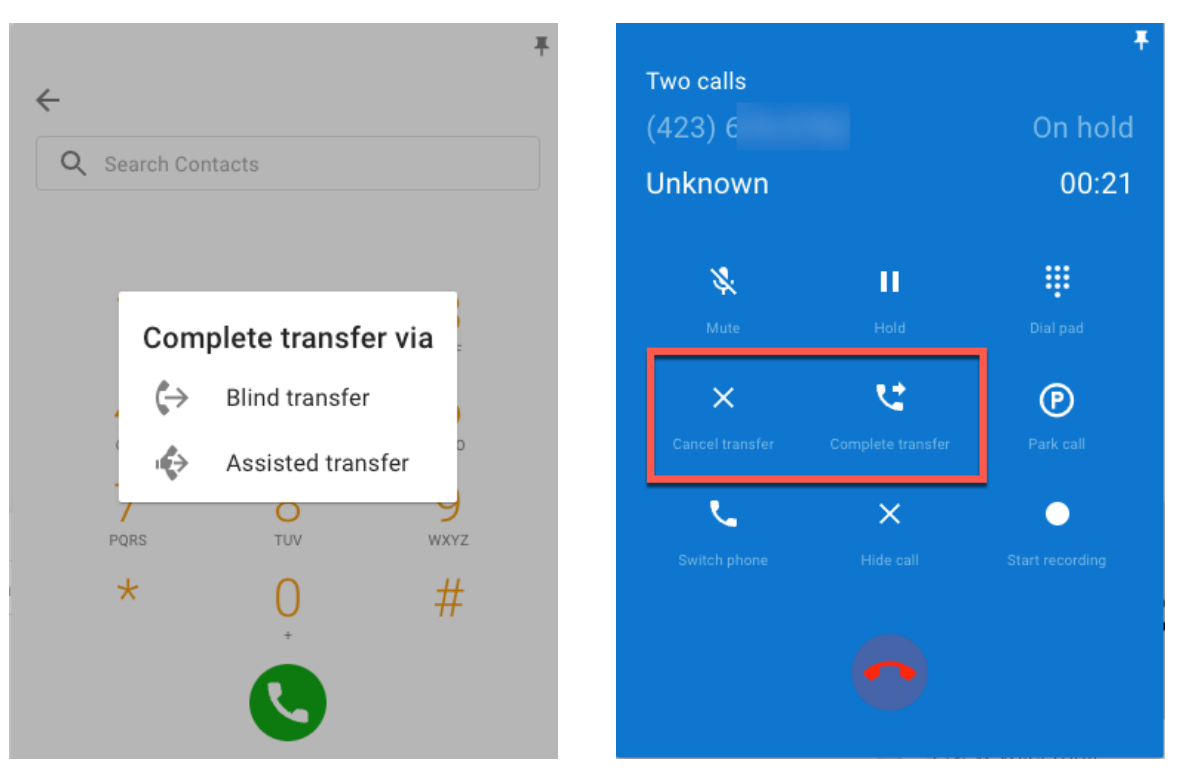

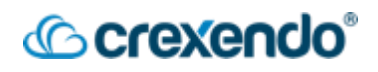

- Park Call: to park a call in a call park:
  - o Select "Park call."
  - Select an available call park to send the call to by selecting the <sup>®</sup> icon and the call will be instantly parked.

| ← Call Parks →        | DYNAMIC BARK |   |
|-----------------------|--------------|---|
| Call park (9000)      | DTNAMIC PARK |   |
| Empty                 |              | P |
| Park 1 (9001)         |              |   |
| Empty                 |              | P |
| Park 2 (9002)         |              |   |
| Empty                 |              | P |
| Success Park 1 (9003) |              |   |
| Empty                 |              | P |
| Call Park (9009)      |              |   |
| Empty                 |              | P |
| Call park (9027)      |              |   |
| Empty                 |              | P |
|                       |              |   |

- To retrieve a parked call, select the "**Call Parks**" option on the side navigation pane.
- Select the <sup>L</sup> icon and select "**Answe**r" to retrieve the call or ignore to send it to voicemail.

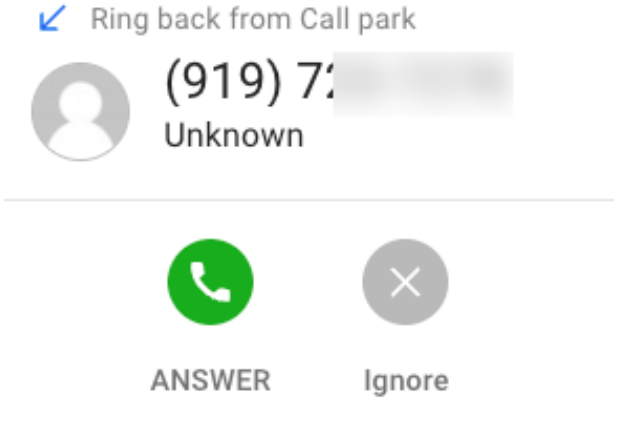

- **Switch Phone:** gives you the option to send this call to one of your other Crexendo phones such as a desk phone or VIP Mobile App.
- Hide call: pins the active call to your available workspace to allow you to multi-task.
- **Start recording**: records the active call which will be available for an administrator to listen to. Select "**Stop Recording**" to end the recording.

The VIP Web Phone has many areas which are accessed by the Navigation Pane.

#### Contacts

This displays a customizable list of contacts within your organization. You can search, sort, and filter this list. In addition to what is shown below, you can click on any contact entry to display its details and initiate any kind of phone call.

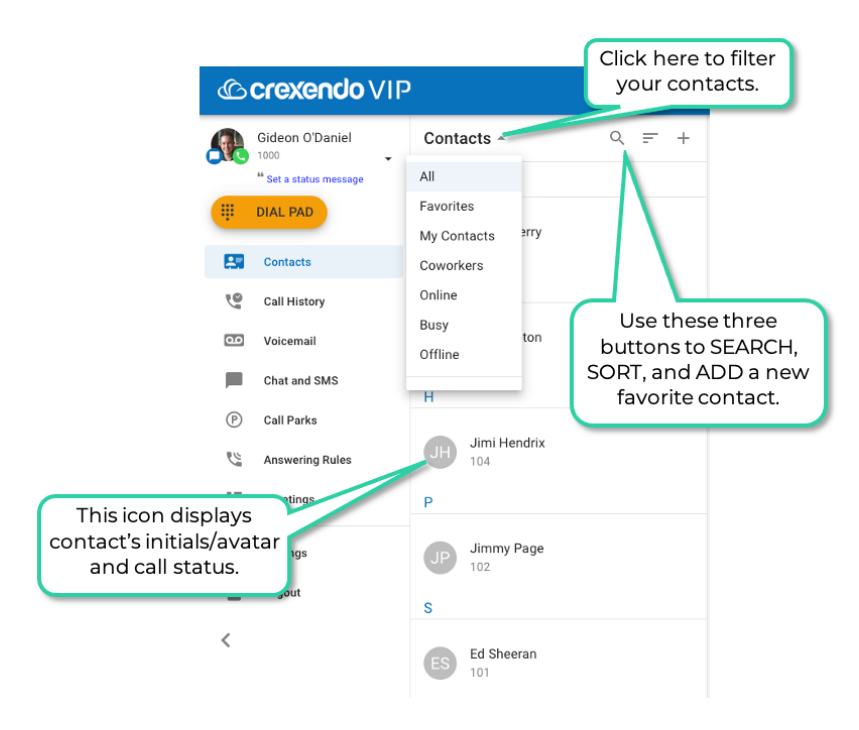

#### Call History

This displays a list of your call activity. In addition to what is shown below, you can click on any entry to display all related history, initiate contact, and add this person as an entry in your "**Contacts**." Each call entry is shown with history icons:

- Inbound: Blue arrow.
- Outbound: Green arrow.
- Missed Call: Red arrow.

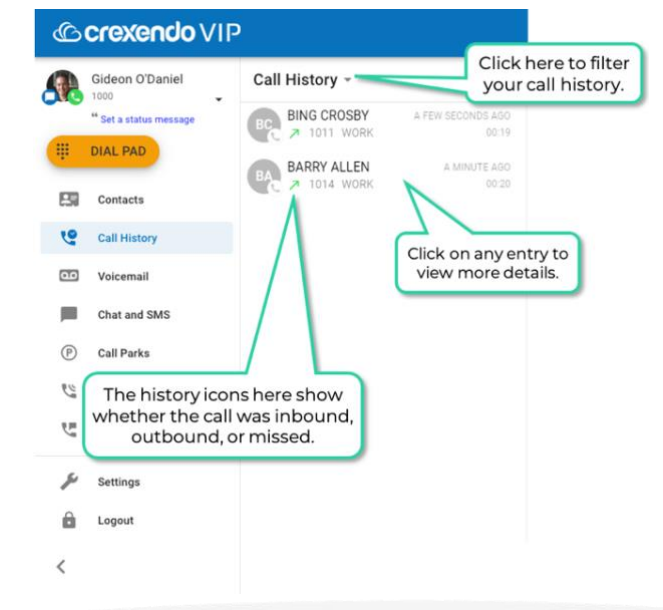

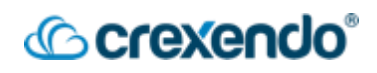

#### Voicemail

This displays a list of your voicemails. It displays both new and saved voicemails to which you can listen by clicking the Play button. The image below shows voicemail that has been transcribed using our premium transcription feature.

| ß              | <b>crexendo</b> VIP      |                                                                                                    |
|----------------|--------------------------|----------------------------------------------------------------------------------------------------|
| <u>.</u>       | Gideon O'Daniel          | Voicemail -                                                                                                    |
|                | "Set a status message    | ABC Company 4 months ago                                                                                                |
| ÷.             | DIAL PAD                 | helio this is Frank with please give me a call back soone<br>than later if you can and this is Frank with<br>thank you. |
| 27             | Contacts                 |                                                                                                    |
| 6              | Call History             | Date/time stamp                                                                                                    |
| 00             | Voicemail                | when voicemail was<br>left.                                                                                             |
|                | Chat and SMS             |                                                                                                    |
| $(\mathbb{P})$ | Call Pa<br>This bar enal | bles you to Call,                                                                                                    |
| 23             | Answer using the thr     | ee icons below.                                                                                                    |
| U              | Greetings                |                                                                                                    |
| ş              | Settings                 |                                                                                                    |
|                | Logout                   |                                                                                                    |
| <              |                          |                                                                                                    |

#### Chat and SMS

This displays all chat conversations and other conversations between you and others. All VIP web phone users can chat with other Web Phone and VIP Mobile users within their organization.

**NOTE:** If you want to text outside people using SMS, the SMS feature must be added to your organization's Crexendo account.

| C crexendo VIP English (Unite |                                                                                                    |                                   |                                                                             |  |  |  |
|-------------------------------|----------------------------------------------------------------------------------------------------|-----------------------------------|-----------------------------------------------------------------------------|--|--|--|
|                               | Gideon O'Daniel                                                                                     | Chat and SMS                      | PINNED                                                                      |  |  |  |
|                               | " Set a status message                                                                              | New Conversation                  | ······································                                      |  |  |  |
| ; 🛃 🞐 🕄 📕 🖭 🕎                 | Contacts<br>Call History<br>Voicemail<br>Chat and SMS<br>Call Parks<br>Answering Rules<br>Greetings | CDD Chuck Berry a few seconds ago | Hi Gic<br>O New YE<br>O New YE<br>O Unice<br>Active A<br>Default :<br>OTHER |  |  |  |
| ŗ                             | Settings                                                                                            |                                   |                                                                             |  |  |  |
|                               | Logout                                                                                              |                                   | U Welcome to Crexendo!                                                      |  |  |  |
| <                             |                                                                                                    |                                   |                                                                             |  |  |  |
|                               |                                                                                                    |                                   |                                                                             |  |  |  |

As shown above, for each conversation you have, by default, a conversation card is placed on the grid. You can close any of these cards and delete them. Deleting a card from the grid does not delete the conversation itself.

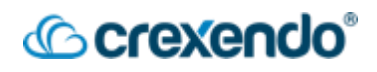

If you are manually typing a phone number to text (SMS) an outside party, <u>you must type</u> <u>in the entire number</u>, then click the suggestion that pops up. Then click the check mark to start the conversation.

#### **Answering Rules**

This area displays the answering rules that you can set which tells the system what to do when someone is calling you. You can have many different answering rules but only one rule can be "active" (depending on the date/time). The active rule is marked by a blue dot and depends on your **Time Frames**:

| C        | <b>crexendo</b> V         | IP                                                   |                                                              |
|----------|---------------------------|------------------------------------------------------|--------------------------------------------------------------|
| <u>.</u> | Gideon O'Daniel           | Answering Rules                                      | The blue dot indicates<br>that the CLOSED rule is<br>active. |
| ij       | * Set a status message    | Focus Time ●                                         | =                                                            |
| 83       | Contacts                  | Default<br>ččí Always                                | =                                                            |
| <u>9</u> | Call History              | C TO<br>cific dates                                  | =                                                            |
|          | Voicemail<br>Chat and SMS | This icon indicates that<br>the system will call all | _                                                            |
| P        | Call Parks                | rule is active.                                      |                                                              |
| 2        | Answering Rules           |                                                      | L                                                            |
| Ľ.       | Greetings                 |                                                      | Use these h<br>reorder th                                    |

- Time Frames: Tells the system when answering rule is active.
- **Answering Rules:** Tells the system **what** to do during the time frame. Example: Send all calls to voicemail.
- **Priority**: If two answering rules occur at the same time, <u>then you can choose which</u> <u>rule will be active</u> by setting a priority. The web phone is one of the places you can prioritize your rules.

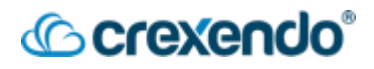

#### Greetings

This displays a list of your voicemail greetings that you have created. Once the greetings are created, you can make one of them active here. You can also edit and delete them.

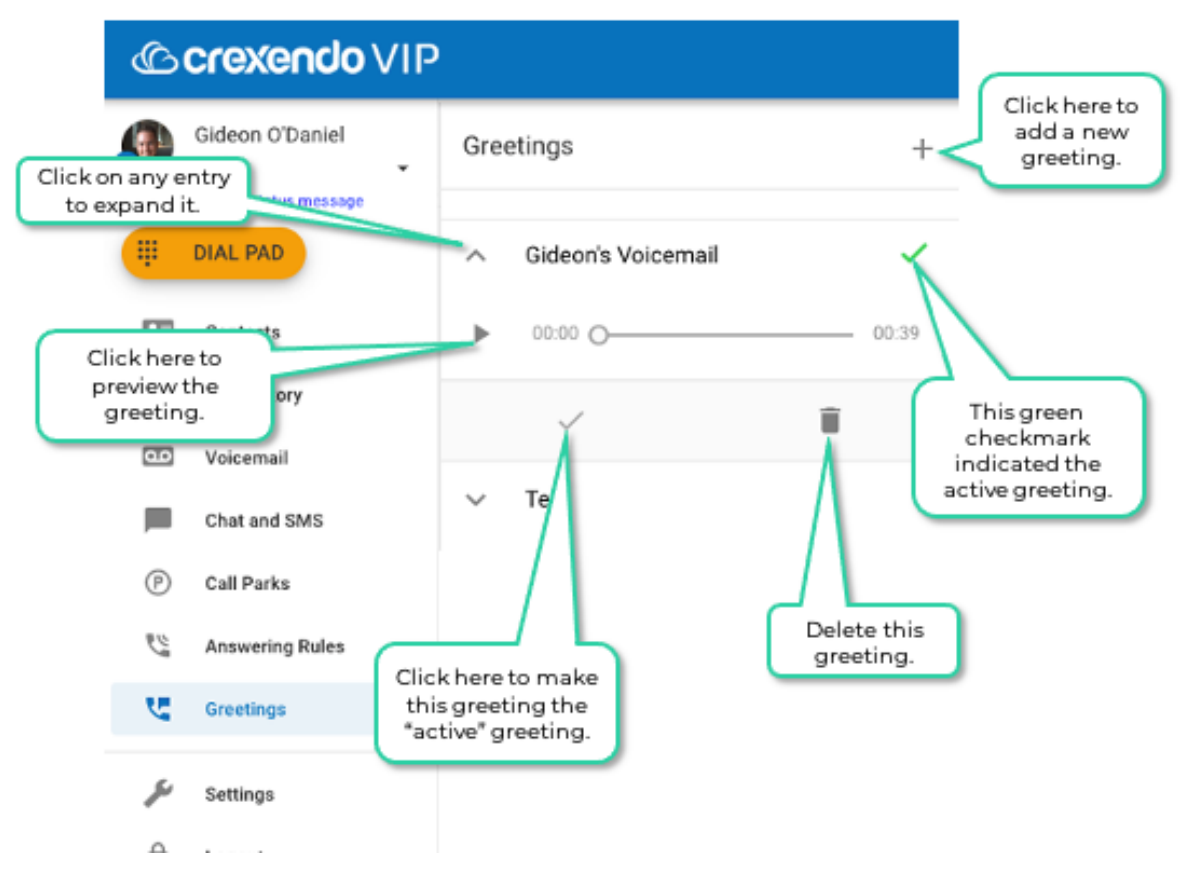

#### Call Park

This area displays a list of the call parking spots for your organization (if you have any). You can park/un-park calls using this area. For example, the parking spot (Park1) contains one parked call. It displays CallerID information about the parked call including who parked the call and how long the call has been parked.

| <b>S</b> | Gideon O'Daniel | Call Park +                                               |
|----------|-----------------|-----------------------------------------------------------|
| ŧ        | DIAL PAD        | Park1 (8001) 0.31                                         |
| 83       | Contacts        | Pated by (3001)                                           |
| 6        | Call History    | the Call Park Card to<br>the Grid.                        |
| مە       | Voicemail       |                                                           |
|          | Chat and SMS    |                                                           |
| P        | Call Parks      | Click here to unpark this caller or you can just dial the |
| 2        | Answering Rules | park extension number.                                    |
| 6m       | Greetings       |                                                           |
| ş        | Settings        |                                                           |
| ô        | Logout          |                                                           |

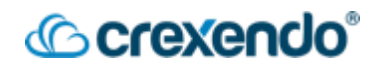

#### **Call Center**

This area displays information for your call center on two tabs:

- My Queues: Displays all queues of which you are an agent.
- My Stats: Displays common statistics for you across all your queues.

**My Queues Tab:** Displays all queues of which you are an agent. The example below shows that you are an agent of the Office and the TechSupport queues.

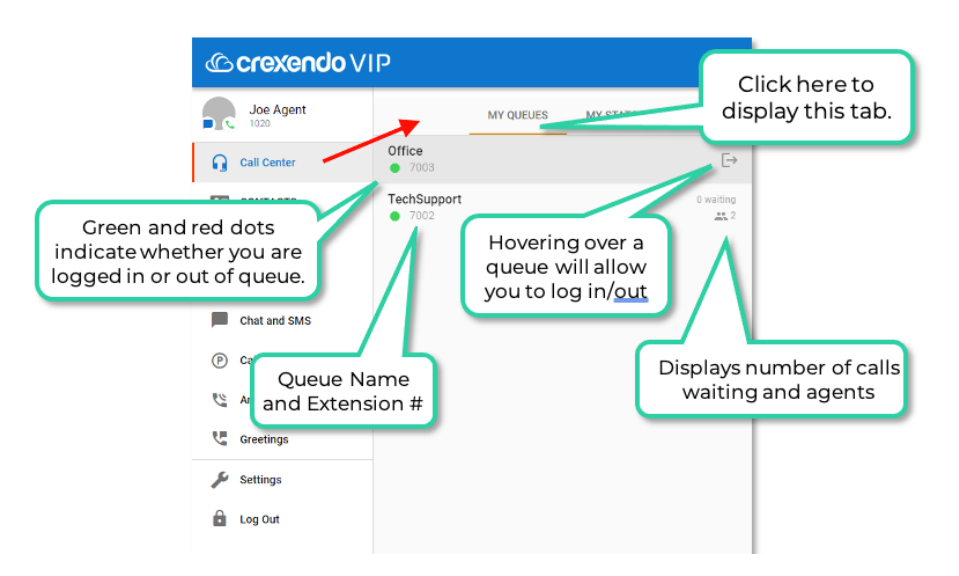

**My Stats Tab:** This tab displays an assortment of useful statistics for all your queues. The example below shows statistics for today.

| () a sector alla ) ()                           |                        |                 |                        |         |               |
|-------------------------------------------------|------------------------|-----------------|------------------------|---------|---------------|
| Crexendo VI                                     | Crexence vil           |                 |                        |         |               |
| Joe Agent                                       |                        | MY QUEUES       | MY STATS               | disp    | lay this tab. |
| Call Center                                     | Calls per hour         |                 |                        | ۵       |               |
| CONTACTS                                        |                        |                 |                        | 10      |               |
|                                                 |                        |                 |                        | 5       |               |
| Hover your mouse on t<br>points on any graph ar | he data:<br>hd it will | 4am 6an 6an 7an | Bam Dam 10am 11am 12pm | 1pm 0   |               |
| give you precise nun                            | nbers.                 |                 |                        | ۵       |               |
|                                                 |                        |                 |                        | 10      |               |
| P Call Park                                     |                        |                 |                        | 5       |               |
| Answering Rules                                 | Fri Sat                | Sun Mon         | Tue Wed Thu            | Fri     |               |
| C Gr                                            |                        |                 |                        |         |               |
| Click here to                                   | o add this             |                 |                        |         |               |
| graph to t                                      | ne gria.               |                 |                        |         |               |
| Log Out                                         |                        | ·               |                        |         |               |
|                                                 | 8001                   |                 |                        | 1 calls |               |
|                                                 |                        |                 |                        |         |               |
|                                                 | Todays Queue S         | tats            |                        | D       |               |
|                                                 | Calls Today            |                 |                        | 0       |               |
|                                                 | Talk Time              |                 |                        | 0 min   |               |
|                                                 | Average Talk Time      |                 |                        | 00:00   |               |
|                                                 | Inbound Calls Toda     | ву              |                        | 6       |               |
|                                                 | Inbound Talk Time      |                 |                        | 6 min   |               |
| <                                               | Inbound Average T      | alk Time        |                        | 1:01:30 |               |

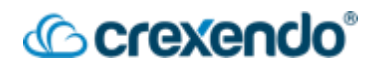

#### Settings

This displays the settings for your Web Phone. In addition to what is called out below, you can edit set your speakers and microphone on which to take calls.

| Ô   | <b>crexendo</b> VIP                | )        |                                                                                                  |          |
|-----|------------------------------------|----------|--------------------------------------------------------------------------------------------------|----------|
|     | Gideon O'Daniel                    | Set      | ttings                                                                                           |          |
|     | " Set a status message<br>DIAL PAD | ĥ        | Microphone<br>Default<br>Microphone Activity                                                     |          |
| 27  | Contacts                           |          |                                                                                                  |          |
| 6   | Call History                       | ۲        | Audio Output<br>Default                                                                          |          |
| مە  | Voicemail                          |          | Volume                                                                                           |          |
|     | Chat and SMS                       |          |                                                                                                  |          |
| P   | Call Parks                         | ۲        | Ringtone Output<br>Default                                                                       |          |
| y w | Answering Rules                    | 4        | Ringtone Cho                                                                                     | ose your |
| Υ.  | Greetings                          |          | Ring and Notification Volume                                                                     | igtone.  |
| ×   | Settings                           |          | Call Weiting Tang                                                                                |          |
| ô   | Logout                             | ř        | Enabled                                                                                          |          |
| <   |                                    | <u>+</u> | Install PW<br>Install Pr Sive Web App<br>Choose the tone you'd like<br>to hear for call waiting. |          |